# ىلع MAC ىلإ ةدنتسملا ةقداصملا نيوكت ام لوحم

#### فدەلا

ىلإ ەب حرصملا ريغ لوصولا مدع نمضي امم ،ةمئاقلا ةزەجأب حامسلل ةرادإ ةادأ وە 802.1X لوحم ىلع MAC ىلإ ةدنتسملا ةقداصملا نيوكت ةيفيك دنتسملا اذه حضوي .كتكبش ةدنتسملا ةقداصملا نيوكت ةيفيك ةفرعمل .(GUI) ةيموسرلا مدختسملا ةەجاو مادختساب .<u>انه</u> رقنا ،(CLI) رماوألا رطس ةەجاو مادختساب MAC ىل

لوانت .ام فيضم ةقداصم نم ققحتلل دحاو مسقو ،ماسقأ 9 يف ليوط ليلدلا اذه **:ةظحالم** .اەنمضتت يتلا تاوطخلا ذيفنتو ةعجارمل تقولا رفوت نم دكأتو ،ءاملا وأ ياشلا وأ ةوەقلا

<u>ةيفاضا تامولعم ىلع عالطالل درسملا رظنا.</u>

## ؟RADIUS لمعي فيك

لثم ةكبش زاهج) ةقداصمو ،(ليمع) بلاطمو ،1X ققداصمل ةيسيئر تانوكم ةثالث كانه يه (RADIUS) ديعبلا مدختسملا لاصتا بلط ةقداصم ةمدخ .(RADIUS) ققداصم مداخو ،(لوجم يف دعاسي يذلا (AAA) ةبساحملاو ضيوفتلاو ققداصملا لوكوتورب مدختسي لوصو مداخ تامولعم لدابت متي ثيح مداخلا-ليمعلا جذومن RADIUS مدختسي .قكبشلا ىل لوصولا قرادا ليمعلا ةيوه نم ققحتي وهو .رثكأ وأ دحاو RADIUS ليمعو RADIUS مداخ نيب قنمآلا القداصمل .ال مأ LAN ةكبش على لوصول الوخم ليمعوا الخاص

ليمعلاا نم ةيوه تامولعم بلطيس ،الوأ .ةقداصملا مداخو ليمعلاا نيب قدصملا لمعي. ،اريخأو .ةقداصملا مداخ مادختساب تامولعملا نم ققحتلاب قدصملا موقي ،كلذل ةباجتساو نمضتي لوحم نع ةرابع قدصملا نوكيس ،ةلاقملا هذه يف .ليمعلا ىلإ ادر لسريس هنإف عسوتملا ةقداصملا لوكوتورب تاراطإ نيمضت ىلع ارداق لوحملا نوكيس .RADIUS ليمع (EAP) قداصملا لوكوتورب تاراطإ نيمضا

## ؟MAC ىلٍ ةدنتسملا ةقداصملا نع اذام

تالخدملل هلاسرا مت يذلا مدختسملا مسا قيسنت نيوكتل ةيناكمإ 2.4 رادصإلا فيضي تنأ ،رادصإ اذه يف .يقنلا RADIUS وا EAP ققداصم بولسأ امإ فيرعتلاو MAC ىل قدنتسملا نم فلتخم ،صاخ ةملك لكشي username as well as لا نم قيسنتلا تلكش اضيأ عيطتسي username، ل baser ل. سمتلم

#### :ايجولوٻوطلا

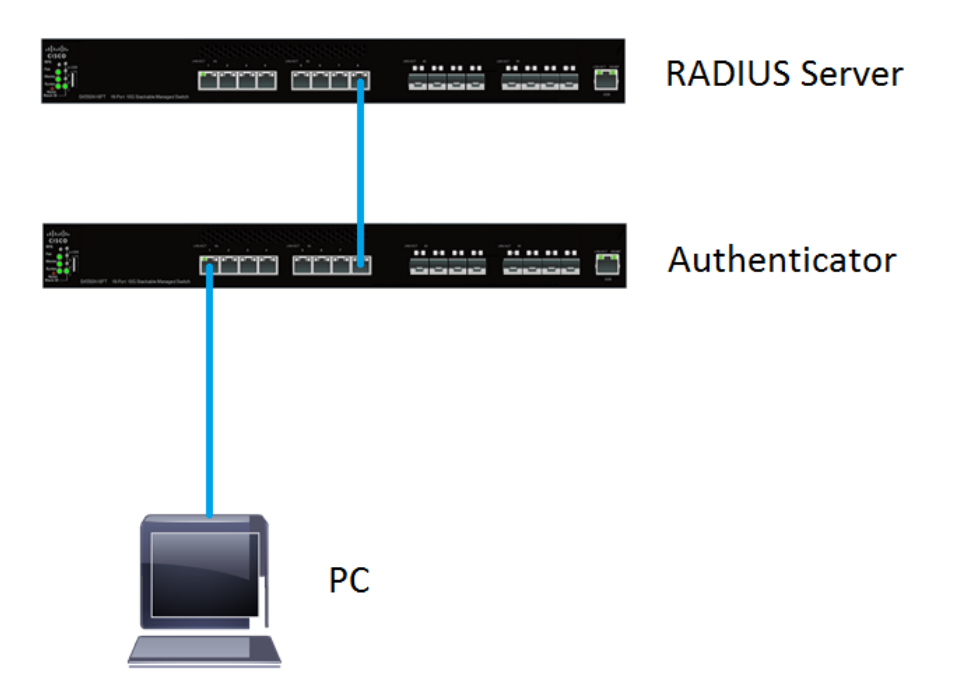

ىقلتي .ةقداصملاو RADIUS مداخ نم لكل SG550X-24 مدختسنس ،ةلاقملا هذه يف **:ةظحالم** نكاس IP ناونع اهل ةقداصملاو 192.168.1.100 يكيتاتسإ نكاس IP ناونع RADIUS مداخ إنكاس IP ناونع اهل قال المرابي 192.168.1.100 يكيتاتس

عضولا رييغتل .**مدقتملا** ضرعلا عضو تحت دنتسملا اذه يف ةدراولا تاوطخلا ذيفنت متي ةمئاقلا يف **ةمدقتم تارايخ** ددجو ىنميلا ةيولعلا ةيوازلا ىلإ لقتنا ،ةمدقتم تارايخ ىلإ ض*رعلا عضو* ةلدسنملا.

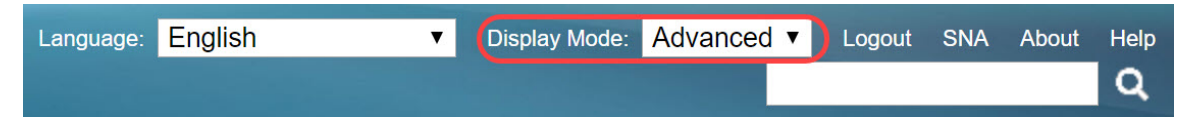

#### یوتحملا لودج

- RADIUS مداخل ةماعلا تادادعالا 1.
- <u>RADIUS مداخ حيتافم</u> .2
- <u>RADIUS مداوخ تاعومجم</u> .3
- <u>RADIUS مداخ ومدختسم</u> .4
- 5. <u>ليمع</u> RADIUS
- 6. <u>قوداصم صئاصخ</u> 802.1X
- <u>MAC ىل ةدنتسملا 802.1X ةقداصم تادادعا</u> .7
- <u>لمعلا ةسلج ةقداصمو 802.1X ةقداصم فيضم 8.</u>
- <u>802.1X ذفنم ةقداصم</u> .9
- <mark>رارقلا</mark> .10

# قيبطتلل ةلباقلا ةزهجألا

Sx350X sery

- SG350XG Series
- Sx550X Series
- SG550XG Series

## جماربلا رادصإ

• 2.4.0.94

## RADIUS مداخل ةماعلا تادادعإلا

يتلاو كيدل لوحملا يف بيولا ىلإ ةدنتسملا ةدعاسملا ةادألا ىلإ لوخدلا لجس .1 ةوطخلا مداخ تادادعا < RADIUS مداخ < نامألا ىلإ حفصتو RADIUS مداخك اەنيوكت متيس قيمومعلا.

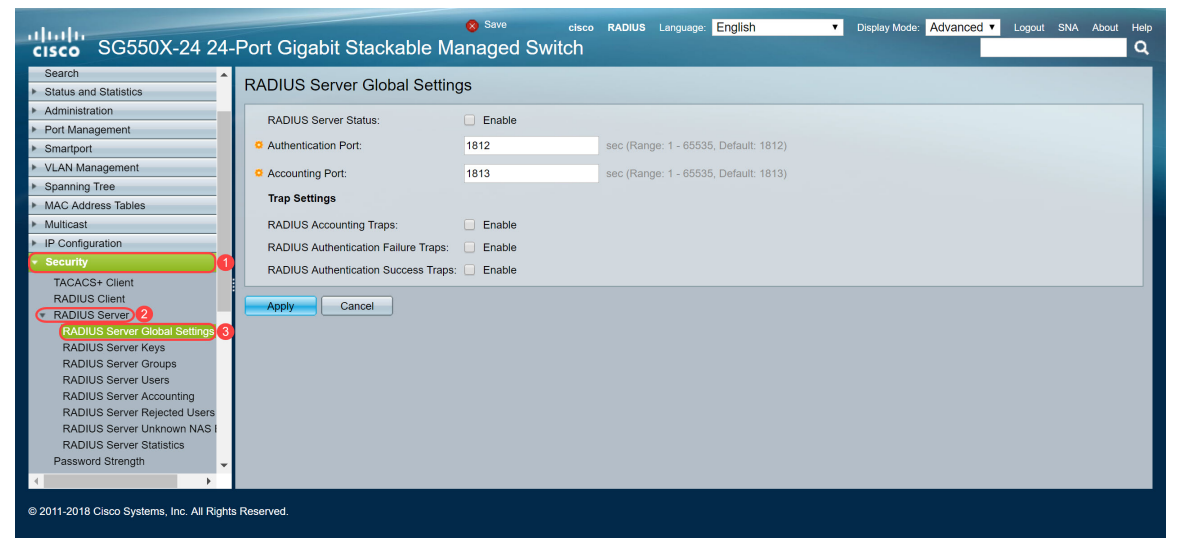

مدا*خ قل*اح لقح يف **نيكمت** رايتخالا ةناخ ددح ،RADIUS مداخ ةزيم ةلاح نيكمتل .2 ةوطخلا *RADIUS*.

| RADIUS Server Global Settings        |        |                                       |  |
|--------------------------------------|--------|---------------------------------------|--|
| RADIUS Server Status:                | Enable |                                       |  |
| Authentication Port:                 | 1812   | sec (Range: 1 - 65535, Default: 1812) |  |
| Accounting Port:                     | 1813   | sec (Range: 1 - 65535, Default: 1813) |  |
| Trap Settings                        |        |                                       |  |
| RADIUS Accounting Traps:             | Enable |                                       |  |
| RADIUS Authentication Failure Traps: | Enable |                                       |  |
| RADIUS Authentication Success Traps: | Enable |                                       |  |
| Apply Cancel                         |        |                                       |  |

وأ ،تلشف يتلا لوخدلا ليجست تايلمع ،RADIUS قبساحم ثادحأل تامئالم ءاشنإل .3 ةوطخلا تامئالم ءاشنإل ةبولطملا **نيكمت** رايتخالاا ةناخ ددح ،تحجن يتلا لوخدلا ليجست تايلمع. تاكبشلا قرادإ لوكوتورب ربع اهؤاشنإ متي يتلا ماظنلا ثادحأ لئاسر يه تامئالملا تادادعإ .كاهتنا ثودح دنع لوحملل SNMP ريدم ىلإ ةمئالم لاسرا متي . يه ةيلاتلا ةمئالملا

- . RADIUS ةبساحم ثادحأل تامئالم ءاشنإل قوّحت RADIUS ةبساحم تامئالم •
- لوخدلا ليجست تايلمعل تامئالم ءاشنإ نم قوّحت RADIUS ةوّداصم لشف تامئالم •

.تلشف يتلا

• لوخدلا ليجست تايلمعل تامئالم ءاشنإ نم ققحت — RADIUS ةقداصم حاجن تامئالم تحجن يتلا

| RADIUS Server Global Settings               |        |                                       |  |  |
|---------------------------------------------|--------|---------------------------------------|--|--|
| RADIUS Server Status:                       | Enable |                                       |  |  |
| Authentication Port:                        | 1812   | sec (Range: 1 - 65535, Default: 1812) |  |  |
| Accounting Port:                            | 1813   | sec (Range: 1 - 65535, Default: 1813) |  |  |
| Trap Settings                               |        |                                       |  |  |
| RADIUS Accounting Traps:                    | Enable |                                       |  |  |
| RADIUS Authentication Failure Traps:        | Enable |                                       |  |  |
| RADIUS Authentication Success Traps: Enable |        |                                       |  |  |
| Apply Cancel                                |        |                                       |  |  |
|                                             |        |                                       |  |  |
|                                             |        |                                       |  |  |

تادادعإلا ظفحل **قيبطت** ىلع رقنا .4 ةوطخلا.

#### RADIUS مداخ حيتافم

ةحفص حتف متي .**RADIUS مداخ حيتافم < RADIUS مداخ < نيمأتلا** ىلإ لقتنا .1 ةوطخلا *مداخ حاتفم RADIUS*.

| cisco SG550X-24                    | Cisco RADIUS Language: English           |
|------------------------------------|------------------------------------------|
| MAC Address Tables                 | RADIUS Server Keys                       |
| Multicast                          |                                          |
| IP Configuration                   | Default Key:   Keep existing default key |
| <ul> <li>Security</li> </ul>       | Encrypted                                |
| TACACS+ Client                     | Plaintext (0/128 characters used)        |
| RADIUS Client                      | MD5 Digast                               |
| RADIUS Server 2                    | NIDO Digost.                             |
| RADIUS Server Global S             | Apply Cancel                             |
| RADIUS Server Groups               |                                          |
| RADIUS Server Users                | Secret Key Table                         |
| RADIUS Server Accounti             | NAS Address Secret Key's MD5             |
| RADIUS Server Rejected             | 0 results found.                         |
| RADIUS Server Unknowr              | Add Edit Delate                          |
| RADIUS Server Statistics           |                                          |
| Password Strength                  |                                          |
| Mant Access Method                 |                                          |
| Management Access Authe            |                                          |
| Secure Sensitive Data Man          |                                          |
| ▶ SSL Server                       |                                          |
| <ul> <li>SSH Server</li> </ul>     |                                          |
| ► SSH Client                       |                                          |
| 1CP/UDP Services                   |                                          |
| © 2011-2018 Cisco Systems, Inc. Al | l Rights Reserved.                       |

.يرس حاتفم ةفاضإل **...ةفاضإ** رقنا ،*ةلواط حاتفم رس* مسق يف .2 ةوطخلا

| RADIUS Server Keys                                                |                                                            |  |  |  |  |
|-------------------------------------------------------------------|------------------------------------------------------------|--|--|--|--|
| Default Key: <ul> <li>Kee</li> <li>Enci</li> <li>Plair</li> </ul> | o existing default key ypted ntext (0/128 characters used) |  |  |  |  |
| MD5 Digest:                                                       | MD5 Digest:                                                |  |  |  |  |
| Apply Cancel                                                      |                                                            |  |  |  |  |
| Secret Key Table                                                  | Secret Key Table                                           |  |  |  |  |
| NAS Address Secret Key's MD5                                      |                                                            |  |  |  |  |
| 0 results found.                                                  |                                                            |  |  |  |  |
| Add Edit Delete                                                   |                                                            |  |  |  |  |

لوحملا ناونع لخدأ ،*NAS ناونع* لقح يف .*يرس حاتفم ةفاضإ* راطإلاا ةحفص رەظت .3 ةوطخلاا ليمعك IP 192.168.1.101 ناونع مدختسنس ،لاثملاا اذه يف .RADIUS ليمع ىلع يوتحي يذلا RADIUS انب صاخلا

| S NAS Address: | 192.168.1.101                               | (IPv4 or IPv6 Address)  |
|----------------|---------------------------------------------|-------------------------|
| Secret Key:    | Use default key     Encrypted     Plaintext | (0/128 characters used) |
| Apply          | Close                                       |                         |

:ةيلاتلا تارايخلا. *يرس حاتفمك* اهمادختسإ متي يتلا رايتخالا رارزأ دحأ ددح .4 ةوطخلا

- اليمع ةقداصم زاهجلا لواحي ،ةددحملا مداوخلل يضارتفالا حاتفملا مدختسأ ةدوجوملا ةيضارتفالا حيتافملا ةلسلس مادختساب.
- لخدأ ،(MD5) 5 ةلااسرلا صخلم ةيمزراوخ مادختساب تالاصتالا ريفشتل ريفشت رفشم جذومن يف حاتفملا.
- يداعلا صنلا عضو يف حيتافملا ةلسلس لخدأ يداع صن.

طغضلا دعب .*يرس حاتفم*ك ةملكلاا **لـاثم** مادختساو *PlainText* رايتخاب موقنس ،لـاثملا اذه يف رفشم لكش يف كحاتفم نوكيس ،"قيبطت" ىلع.

نكمي .ىوقأ حاتفم مادختسإ ءاجرلا. يرس حاتفمك ةملكلا **لائم** مادختساب يصون ال **:ةظحالم** نكمي ال ثيحب ادج ةدقعم كب ةصاخلا رورملا ةملك تناك اذإ .افرح 128 ىلإ لصي ام مادختسإ رورملا ةملك ليوجت عيطتست تنك اذإ كلذ نم لضفأ نكلو ،ةديج رورم ةملك اهنإف اهركذت — تاوصألا لدبتست ماقرأو ةصاخ فرحاب يسنت ال رورم قرابع يلإ

اهيلع روثعلا نكمي ةملك يأ مادختساً مدع لضفالاً نمّ ."P@55w0rds@reH@rdT0Remember" ىجري .ةصاخ ماقرأو فورحب فورحلا ضعب لدبتستو ةلمج راتخت نأ لضفألاً نم .سوماقلاً يف ليصافتلاً نم ديزم ىلع لوصحلل اذه <u>Cisco ةنودم</u> روشنم ىلإ عوجرلاً

| S NAS Address: | 192.168.1.101                                          | (IPv4 or IPv6 Address) |
|----------------|--------------------------------------------------------|------------------------|
| Secret Key:    | <ul> <li>Use default key</li> <li>Encrypted</li> </ul> |                        |
| •              | Plaintext example     2/128 ch                         | naracters used)        |
| Apply          | Close                                                  |                        |

يرسلا حاتفملا ريفشت نآلا متي .كب صاخلا نيوكتلا ظفحل **قيبطت** قوف رقنا .5 ةوطخلا ئشنتو تانايبلا نم ةعطق ذخأت ةرفشم ةئزجت ةفيظو نع ةرابع MD5. MD5 مادختساب 128 ةئزجت ةميق MD5 مدختسي .ةداع اهنيوكت ةداعإ نكمي ال ةديرف ةيرشع ةيسادس تاجرخم .تب

| RADIUS Server Keys                                                                               |                         |  |  |
|--------------------------------------------------------------------------------------------------|-------------------------|--|--|
| Default Key: <ul> <li>Keep existing default key</li> <li>Encrypted</li> <li>Plaintext</li> </ul> | (0/128 characters used) |  |  |
| MD5 Digest:                                                                                      |                         |  |  |
| Apply Cancel                                                                                     |                         |  |  |
| Secret Key Table                                                                                 |                         |  |  |
| NAS Address Secret Key's MD5                                                                     |                         |  |  |
| 192.168.1.101 (1a79a4d60de6718e8e5b326e338a                                                      | e533                    |  |  |
| Add Edit Delete                                                                                  |                         |  |  |
|                                                                                                  |                         |  |  |

#### RADIUS مداوخ تاعومجم

.RADIUS **مداوخ تاعومجم < RADIUS مداخ < نامألا**ا ىلإ لقتنا .1 ةوطخلا

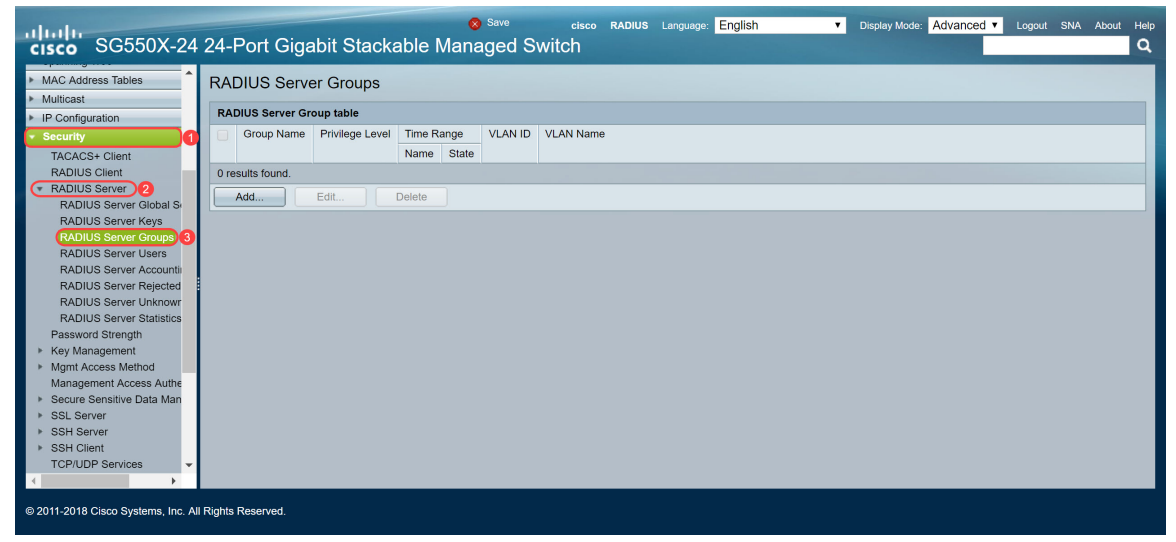

.ةديدج RADIUS مداوخ ةعومجم ةفاضإل **...فيضي** ةقطقط .2 ةوطخلا

| RADIUS Server Groups      |            |                 |         |       |         |           |
|---------------------------|------------|-----------------|---------|-------|---------|-----------|
| RADIUS Server Group table |            |                 |         |       |         |           |
|                           | Group Name | Privilege Level | Time Ra | ange  | VLAN ID | VLAN Name |
|                           |            |                 | Name    | State |         |           |
| 0 results found.          |            |                 |         |       |         |           |
| Add Edit Delete           |            |                 |         |       |         |           |
|                           |            |                 |         |       |         |           |

اذه يف .ةعومجملل امسا لخدأ .*RADIUS مداوخ ةعومجم ةفاضإ* ةحفص حتف متي .3 ةوطخلا مانتعومجمل مساك MAC802 مدختسنس ،لاثملا

| 🗳 Group Name:      | MAC802    | (6/32 characters  | used)                  |
|--------------------|-----------|-------------------|------------------------|
| 🔅 Privilege Level: | 1         | (Range: 1 - 15, D | efault: 1)             |
| Time Range:        | Enable    |                   |                        |
| Time Range Name:   | ▼ Edit    |                   |                        |
| VLAN:              | None      |                   |                        |
|                    | VLAN ID   |                   | (Range: 1 - 4094)      |
|                    | VLAN Name |                   | (0/32 characters used) |
| Apply Clos         | se        |                   |                        |

دملا الجم *ىوتسم زايتمالا* يف ةعومجملا زايتما ىوتسم ذفنم ةرادإلا تلخد .4 ةوطخلا from ىدملا اللجم *ىوتسم زايتمالا ي*ف ةعومجملا زايتما ىوتسم كرتنس ،لاثملا اذه يف .1 يه ةيضارتفالا ةميقلاو زايتما رثكألا نوكي 15 .1 س 1. ك زايتمالا

.ةلاقملا هذه يف VLAN *ةكبش* وأ *ينمزلا قاطنلا* نيوكتب موقن نل **:ةظحالم** 

| 🔅 Group Name:    | MAC802                         | (6/32 characters | s used)                                     |  |
|------------------|--------------------------------|------------------|---------------------------------------------|--|
| Servilege Level: | 1                              | (Range: 1 - 15,  | (Range: 1 - 15, Default: 1)                 |  |
| Time Range:      | Enable                         |                  |                                             |  |
| Time Range Name  | e: <b>T</b> Edit               |                  |                                             |  |
| VLAN:            | None     VLAN ID     VLAN Name |                  | (Range: 1 - 4094)<br>(0/32 characters used) |  |
| Apply Cl         | DSE                            |                  |                                             |  |
| ع رقنا .5 ةوطخل  | ظفحل <b>قىپطت</b> ىل           | .تادادعإلا د     |                                             |  |

#### RADIUS مداخ ومدختسم

يمدختسم نيوكتل **RADIUS مداخ يمدختسم < RADIUS مداخ < نامألاا** ىلإ لقتنا .1 ةوطخلا RADIUS.

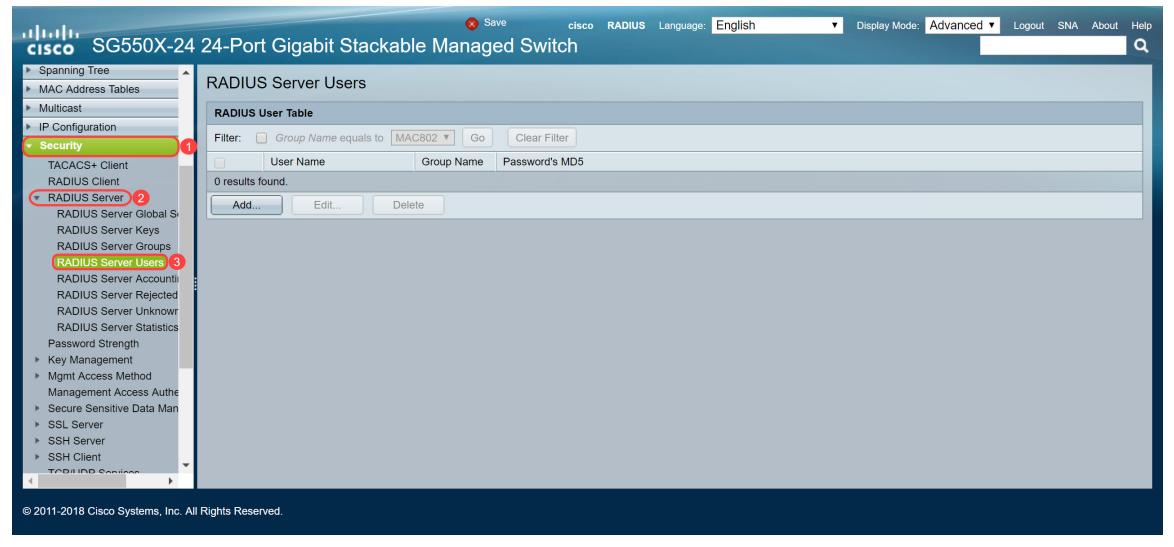

ديدج مدختسم ةفاضإل **...فيضي** ةقطقط .2 ةوطخلا.

| RADIUS Server Users                                   |                    |            |                |  |  |
|-------------------------------------------------------|--------------------|------------|----------------|--|--|
| RADIUS U                                              | RADIUS User Table  |            |                |  |  |
| Filter: Group Name equals to MAC802 V Go Clear Filter |                    |            |                |  |  |
|                                                       | 1.142              |            |                |  |  |
|                                                       | User Name          | Group Name | Password's MD5 |  |  |
| 0 results fo                                          | User Name<br>ound. | Group Name | Password's MD5 |  |  |

مد*اخ ةفاضإ* ةحفص حتف متي .3 ةوطخلا MAC ناونع لخدأ ،*مدختسملا مسا* لقح يف *Radius مداخ ةفاضإ* ةحفص حتف متي .3 ةوطخلا رتويبمكلا زاهج ىلع Ethernet MAC ناونع مدختسنس ،لاثملا اذه يف .مدختسملاب صاخلا انب صاخلا.

.MAC ناونع نم ءزج هيومت مت **:ةظحالم** 

| 🜣 User Name:      | 54:EE:75: (17/32 charac | ters used)             |
|-------------------|-------------------------|------------------------|
| Group Name:       | MAC802 ▼                |                        |
| Service Password: | Encrypted               |                        |
|                   | Plaintext               | (0/32 characters used) |
| Apply             | Close                   |                        |

نم <u>3 ةوطخلا</u> يف حضوم وه امك .*ةعومجملا مسا* ةلدسنملا ةمئاقلا يف ةعومجم ددح .4 ةوطخلا مدختسملا اذهل انتعومجم مساك MAC802 ديدحتب موقنس ،<u>RADIUS مداوخ ةعومجم</u> مسق.

| Ser Name:   | 54:EE:75: | (17/32 charac | ters used)             |
|-------------|-----------|---------------|------------------------|
| Group Name: | MAC802 V  |               |                        |
| Password:   | Encrypted |               |                        |
|             | Plaintext |               | (0/32 characters used) |
| Apply       | Close     |               |                        |

:ةيلاتلاء القات الارارزأ دحأ ددح .5 ةوطخلا

- مادختسال .MD5 مادختساب تالاصتالا ريفشتل حاتفم مادختساٍ متي ريفشت متي رفشم جذومن يف حاتفملا لخدأ ،ريفشتلا
- ةلسلس لخدأف ،(رخآ زاهج نم) ةرفشم حيتافم ةلسلس كيدل نكي مل اذإ يداع صن .اهضرعو ةرفشملا حيتافملا ةلسلس ءاشنإ متي .يداعلا صنلا عضو يف حيتافملا

انصن رورم ةملكك **لائم** يف بتكنو مدختسملا اذهل رورم ةملكك *يداعلا صنلا* راتخنس يداعلا.

رورم ةملك مادختساب يصون .يداعلا صنلا رورم ةملكك **لاثملا** مادختساب ىصوي ال **:ةظحالم** ىوقاً

| Ser Name:         | 54:EE:75: (17/32 characters used)       |
|-------------------|-----------------------------------------|
| Group Name:       | MAC802 <b>T</b>                         |
| Service Password: | Encrypted                               |
| 1                 | Plaintext example 2/32 characters used) |
| Apply             | Close                                   |

نيوكتلا نم ءاهتنالا درجمب **قيبطت** قوف رقنا .6 ةوطخلا.

لوحملا نيوكتب موقنس ،يلاتلا مسقلا يف .RADIUS مداخ نيوكت نم نآلاا تيەتنا دقل اقدصم نوكيل يناثلا.

#### RADIUS ليمع

يتلاو كيدل لوحملا يف بيولا ىلإ ةدنتسملا ةدعاسملا ةادألا ىل لوخدلا لجس .1 ةوطخلا ليمع < نامألا ىل حفصتو قدصمك اهنيوكت متيس

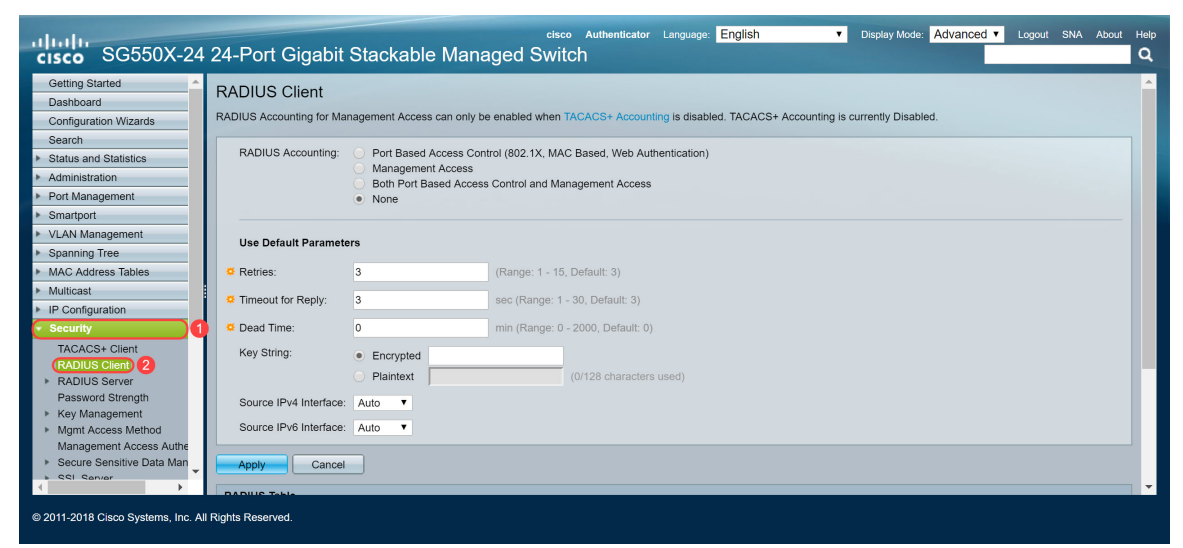

ةفاضإل **...ةفاضإ** قوف رقنا مث ،*RADIUS لودج* مسق ىلإ لفسأل ريرمتلاب مق .2 ةوطخلا مداخ RADIUS.

| Use Default Parameters |                                                                          |                                            |  |                   |                 |    |  |  |  |  |
|------------------------|--------------------------------------------------------------------------|--------------------------------------------|--|-------------------|-----------------|----|--|--|--|--|
| Retries:               | Retries:         3         (Range: 1 - 15, Default: 3)                   |                                            |  |                   |                 |    |  |  |  |  |
| 🗢 Timeout              | for Reply:                                                               | r Reply: 3 sec (Range: 1 - 30, Default: 3) |  |                   |                 |    |  |  |  |  |
| 🗢 Dead Tir             | me:                                                                      | 0                                          |  | min (Range: 0 - 2 | 000, Default: ( | )) |  |  |  |  |
| Key Stri               | Key String:   Encrypted  Plaintext (0/128 characters used)               |                                            |  |                   |                 |    |  |  |  |  |
| Source I               | IPv4 Interfac                                                            | e: Auto 🔻                                  |  |                   |                 |    |  |  |  |  |
| Source I               | IPv6 Interfac                                                            | e: Auto 🔻                                  |  |                   |                 |    |  |  |  |  |
| Apply                  | Canc                                                                     | el                                         |  |                   |                 |    |  |  |  |  |
| RADIUS Table           |                                                                          |                                            |  |                   |                 |    |  |  |  |  |
| Serve                  | Server Priority Key Timeout Authentication Accounting Retries Dead Usage |                                            |  |                   |                 |    |  |  |  |  |
|                        | String (Encrypted) for Reply Port Port Time Type                         |                                            |  |                   |                 |    |  |  |  |  |
| 0 results found.       |                                                                          |                                            |  |                   |                 |    |  |  |  |  |
| Add                    | Ed                                                                       | it Delete                                  |  |                   |                 |    |  |  |  |  |

An \* indicates that the parameter is using the default global value.

لقح يف مسا وأ IP ناونعب RADIUS مداخ ديدحت ديرت تنك اذإ ام ددّج (يرايتخإ) .3 ةوطخلا IP. **ناونعل** يضارتفالا ديدحتلا يلع يقبنس ،لاثملا اذه يف .*مداخلا فيرعت* 

| Server Definition:     | (     By IP address)     By name                                                                                                    |
|------------------------|----------------------------------------------------------------------------------------------------|
| IP Version:            | Version 6      Version 4                                                                                                    |
| IPv6 Address Type:     | Link Local      Global     Global |
| Link Local Interface:  | VLAN 1 ¥                                                                                                    |
| Server IP Address/Name |                                                                                                    |
| 🌣 Priority:            | (Range: 0 - 65535)                                                                                                    |
| Key String:            | Use Default     User Defined (Encrypted)                                                                                                    |
|                        | User Defined (Plaintext) (0/128 characters used)                                                                                                    |
| Timeout for Reply:     | Use Default     User Defined Default sec (Range: 1 - 30, Default: 3)                                                                                                    |
| Authentication Port:   | 1812 (Range: 0 - 65535, Default: 1812)                                                                                                    |
| Accounting Port:       | 1813 (Range: 0 - 65535, Default: 1813)                                                                                                    |
| Retries:               | Use Default     User Defined Default     (Range: 1 - 15, Default: 3)                                                                                                    |
| 🗢 Dead Time:           | Use Default     User Defined Default     min (Range: 0 - 2000, Default: 0)                                                                                                    |
| Usage Type:            | Login     802.1x     All                                                                                                    |
| Apply Close            |                                                                                                    |

ظفتحنس .*IP رادصإ* لقح يف RADIUS مداخب صاخلا IP ناونع رادصإ ددح (يرايتخإ) .4 ةوطخلا لاثملا اذهل **4 رادصإل ل** يضارتفالاا رايتخالاب.

| Server Definition:     | By IP address By name                                  |
|------------------------|--------------------------------------------------------|
| IP Version:            | Version 6 💿 Version 4                                  |
| IPv6 Address Type:     | e Link Local Global                                    |
| Link Local Interface:  | VLAN 1 ¥                                               |
| Server IP Address/Name |                                                        |
| Priority:              | (Range: 0 - 65535)                                     |
| Key String:            | Use Default                                            |
|                        | User Defined (Encrypted)                               |
|                        | User Defined (Plaintext) (0/128 characters used)       |
| Timeout for Reply:     | Use Default                                            |
|                        | User Defined Default sec (Range: 1 - 30, Default: 3)   |
| Authentication Port:   | 1812 (Range: 0 - 65535, Default: 1812)                 |
| Accounting Port:       | 1813 (Range: 0 - 65535, Default: 1813)                 |
| Retries:               | Use Default                                            |
|                        | User Defined Default (Range: 1 - 15, Default: 3)       |
| 🗢 Dead Time:           | Use Default                                            |
|                        | User Defined Default min (Range: 0 - 2000, Default: 0) |
| Usage Type:            | O Login                                                |
|                        | 02.1x                                                  |
|                        | • All                                                  |
| Apply Close            |                                                        |

ا ناونع لاغدإب موقنس .همسا وأ IP ناونع بسح RADIUS مداخ يف لخدأ .5 ةوطخل IP *مداخل*ا مسا/*ن*اونع لقح يف 192.168.1.100.

| Server Definition:     | By IP address By name                                                  |
|------------------------|------------------------------------------------------------------------|
| IP Version:            | Version 6 Version 4                                                    |
| IPv6 Address Type:     | Iink Local Global                                                      |
| Link Local Interface:  | VLAN 1 T                                                               |
| Server IP Address/Name | e: (192.168.1.100                                                      |
| Seriority:             | (Range: 0 - 65535)                                                     |
| Key String:            | Use Default     User Defined (Encrypted)                               |
|                        | User Defined (Plaintext)     (0/128 characters used)                   |
| Timeout for Reply:     | Use Default     Jerfault     sec (Range: 1 - 30, Default: 3)           |
| Authentication Port:   | 1812 (Range: 0 - 65535, Default: 1812)                                 |
| Accounting Port:       | 1813 (Range: 0 - 65535, Default: 1813)                                 |
| Retries:               | Use Default     User Defined Default (Range: 1 - 15, Default: 3)       |
| Oead Time:             | Use Default     User Defined Default min (Range: 0 - 2000, Default: 0) |
| Usage Type:            | <ul> <li>Login</li> <li>802.1x</li> <li>All</li> </ul>                 |
| Apply Close            | ר                                                                      |

مداوخلاب ل.اصتالا زاهجلا لواحي يذلا بيترتلا ةيولوألا ددحت .مداخلا ةيولوأ لخدأ .6 ةوطخلا ةيولوألا وه رفص .الوأ ةيولوأ ىلعألا RADIUS مداخب زاهجلا أدبي .ام مدختسم ةقداصمل ىوصقلا.

| Server Definition:     | By IP address By name                                  |   |
|------------------------|--------------------------------------------------------|---|
| IP Version:            | Version 6 💿 Version 4                                  |   |
| IPv6 Address Type:     | 💿 Link Local 🔘 Global                                  |   |
| Link Local Interface:  | VLAN 1 *                                               |   |
| Server IP Address/Name | : 192.168.1.100                                        |   |
| Priority:              | (Range: 0 - 65535)                                     |   |
| Key String:            | Use Default                                            |   |
|                        | User Defined (Encrypted)                               |   |
|                        | User Defined (Plaintext) (0/128 characters used)       |   |
| Timeout for Reply:     | Use Default                                            |   |
|                        | User Defined Default sec (Range: 1 - 30, Default: 3)   |   |
| Authentication Port:   | 1812 (Range: 0 - 65535, Default: 1812)                 |   |
| Accounting Port:       | 1813 (Range: 0 - 65535, Default: 1813)                 |   |
| Retries:               | Use Default                                            |   |
|                        | User Defined Default (Range: 1 - 15, Default: 3)       |   |
| Dead Time:             | Use Default                                            |   |
|                        | User Defined Default min (Range: 0 - 2000, Default: 0) |   |
| Usage Type:            | 🔵 Login                                                |   |
|                        | 02.1x                                                  |   |
|                        | • All                                                  |   |
| Apply Close            |                                                        |   |
|                        |                                                        | - |

زاهجلاا نيب لـاصتالاا ريفشتو ةقداصمل ةمدختسملاا حيتافملاا ةلسلس لخداً .7 ةوطخلاا مداخ ىلع ەنيوكت مت يذلا حاتفملاا عم حاتفملاا اذه قباطتي نأ بجي RADIUS. مداخو لواحي ،**يضارتفالاا مادختسا** ديدحت ةلـاح يف .**يداع صن** وأ **رفشم** قيسنتب اهلـاخدا نكمي مدختسنس .ةيضارتفالاا حيتافملاا ةلـسلس مادختساب RADIUS مداخ ولامحلا مداخ ىلاا قوداصملاا زاهجلا

.تدرأ اذإ اەنيوكت كنكمي .يضارتفا دادعإك نيوكتلا ةيقب كرتنس **:ةظحالم** 

| Server Definition: <ul> <li>By IP address</li> <li>By name</li> </ul> IP Version: <ul> <li>Version 6</li> <li>Version 6</li> <li>Version 6</li> </ul> IPv6 Address Type: <ul> <li>Link Local Interface:</li> </ul> VLAN 1      Server IP Address/Name: <ul> <li>192.168.1.100</li> <li>Priority:</li> <li>User Defined (Plaintext)</li> <li>(xange: 0 - 65535)</li> <li>Key String:</li> <li>User Defined (Plaintext)</li> <li>(xangele)</li> <li>(7/128 characters used)</li> </ul> Timeout for Reply: <ul> <li>User Defined (Plaintext)</li> <li>(xange: 0 - 65535, Default: 1812)</li> </ul> Accounting Port: 1812      Accounting Port: 1813     Retries: <ul> <li>User Defined (Plaintext)</li> <li>(Range: 1 - 15, Default: 3)</li> </ul> Dead Time: <li>User Defined (Plaintext)</li> <li>(Range: 0 - 65535, Default: 1813)</li> Vers Defined Default (Range: 0 - 2000, Default: 3)   Dead Time: <ul> <li>User Defined Default</li> <li>(Range: 0 - 2000, Default: 0)</li> </ul> Usage Type: <li>Login</li> <li>802.1x</li> <li>All</li>                                                                                                    |                        |                                                        | ٠ |
|----------------------------------------------------------------------------------------------------|------------------------|--------------------------------------------------------|---|
| IP Version: • Version 6 • Version 4   IPv6 Address Type: • Link Local • Global   Link Local Interface: VLAN 1 •   • Server IP Address/Name: 192.188.1.100   • Priority: • (Range: 0 - 65535)   Key String: • Use Default   • User Defined (Plaintext) • example (7/128 characters used)   • Timeout for Reply: • User Defined (Plaintext) • example   • User Defined (Plaintext) • example (7/128 characters used)   • Authentication Port: 1812   • Accounting Port: 1813   • User Defined • efault sec (Range: 1 - 30, Default: 3)   • Accounting Port: 1813   • User Defined • efault (Range: 0 - 65535, Default: 1813)   • Retries: • Use Default   • User Defined • efault (Range: 1 - 15, Default: 3)   • Dead Time: • User Defined • efault   • User Defined • efault (Range: 0 - 2000, Default: 0)   Usage Type: Login   • All                                                                                                    | Server Definition:     | By IP address By name                                  |   |
| IPv6 Address Type: <ul> <li>Link Local Interface:</li> <li>VLAN1</li> </ul> Server IP Address/Name: 192.168.1.100     Priority: <ul> <li>(Range: 0 - 65535)</li> <li>Key String:</li> <li>User Defined (Encrypted)</li> <li>User Defined (Encrypted)</li> <li>User Defined (Plaintext)</li> <li>vample</li> <li>(7/128 characters used)</li> </ul> Timeout for Reply: <ul> <li>User Defined (Plaintext)</li> <li>vample</li> <li>(7/128 characters used)</li> </ul> Timeout for Reply: <ul> <li>User Defined (Plaintext)</li> <li>example</li> <li>(7/128 characters used)</li> </ul> Authentication Port: 1812     (Range: 0 - 65535, Default: 1812)   Accounting Port: 1813     (Range: 0 - 65535, Default: 1813)   Retries: <ul> <li>User Defined [Pefault</li> <li>(Range: 1 - 15, Default: 3)</li> </ul> Dead Time: <ul> <li>User Defined [Pefault</li> <li>(Range: 0 - 2000, Default: 0)</li> </ul> Usage Type: <ul> <li>Login</li> <li>Aul</li> </ul>                                                                                                    | IP Version:            | Version 6 💿 Version 4                                  |   |
| Link Local Interface: VLAN 1 *   • Server IP Address/Name: 192.168.1.100   • Priority: 0   (Range: 0 - 65535)   Key String: Use Default   • User Defined (Encrypted)   • User Defined (Plaintext)   • User Defined (Plaintext)   • User Defined (Plaintext)   • User Defined (Plaintext)   • User Defined (Plaintext)   • User Defined (Plaintext)   • User Defined (Plaintext)   • User Defined (Plaintext)   • User Defined (Plaintext)   • User Defined Default   • User Defined Default   • User Defined Default   • User Defined Default   • Authentication Port:   • 1812   • Accounting Port:   • 1813   • Retries:   • User Defined Default   • User Defined Default   • User Defined Default   • User Defined Default   • Servies:   • User Defined Default   • User Defined Default                                                                                                    | IPv6 Address Type:     | Iink Local Global                                      |   |
| <ul> <li>Server IP Address/Name: 192.168.1.100</li> <li>Priority: <ul> <li>0</li> <li>(Range: 0 - 65535)</li> <li>Key String:</li> <li>User Defined (Encrypted)</li> <li>④ User Defined (Plaintext)</li> <li>example</li> <li>(7/128 characters used)</li> </ul> </li> <li>Timeout for Repty: <ul> <li>User Defined (Plaintext)</li> <li>example</li> <li>(7/128 characters used)</li> </ul> </li> <li>Timeout for Repty: <ul> <li>User Defined (Plaintext)</li> <li>example</li> <li>(7/128 characters used)</li> </ul> </li> <li>Timeout for Repty: <ul> <li>User Defined (Plaintext)</li> <li>example</li> <li>(7/128 characters used)</li> </ul> </li> <li>Timeout for Repty: <ul> <li>User Defined (Plaintext)</li> <li>example</li> <li>(7/128 characters used)</li> </ul> </li> <li>Timeout for Repty: <ul> <li>User Defined (Plaintext)</li> <li>example</li> <li>(7/128 characters used)</li> </ul> </li> <li>Accounting Port: <ul> <li>1812</li> <li>(Range: 0 - 65535, Default: 1812)</li> </ul> </li> <li>Accounting Port: <ul> <li>1813</li> <li>(Range: 0 - 65535, Default: 1813)</li> </ul> </li> <li>Retries: <ul> <li>User Defined [Plaintt]</li> <li>(Range: 1 - 15, Default: 3)</li> </ul> </li> <li>Dead Time: <ul> <li>User Defined [Plaintt]</li> <li>(Range: 1 - 15, Default: 0)</li> </ul> </li> <li>Usage Type: <ul> <li>Login</li> <li>802.1x</li> <li>All</li> </ul> </li> </ul>                                                                                                    | Link Local Interface:  | VLAN 1 ¥                                               |   |
| <ul> <li>Priority:</li> <li>0</li> <li>(Range: 0 - 65535)</li> <li>Key String:</li> <li>User Defined (Encrypted)</li> <li>(7/128 characters used)</li> </ul> 9 Timeout for Repty: <ul> <li>Use Defined (Plaintext)</li> <li>example</li> <li>(7/128 characters used)</li> </ul> 9 Timeout for Repty: <ul> <li>Use Defined (Plaintext)</li> <li>User Defined (Plaintext)</li> <li>(Range: 1 - 30, Default: 3)</li> </ul> 9 Authentication Port: <ul> <li>1812</li> <li>(Range: 0 - 65535, Default: 1812)</li> <li>Accounting Port:</li> <li>1813</li> <li>(Range: 0 - 65535, Default: 1813)</li> </ul> 9 Retries: <ul> <li>Use Default</li> <li>(Range: 1 - 15, Default: 3)</li> </ul> 9 Dead Time: <ul> <li>Use Default</li> <li>(Range: 0 - 2000, Default: 0)</li> <li>Usage Type:</li> <li>Login</li> <li>802.1x</li> <li>All</li> </ul> Appty Close                                                                                                    | Server IP Address/Name | : 192.168.1.100                                        |   |
| Key String:       Use Default         User Defined (Encrypted)       (7/128 characters used)         Imeout for Reply:       Use Default         User Defined (Plaintext)       example         (7/128 characters used)         Imeout for Reply:       Use Default         User Defined pefault       sec (Range: 1 - 30, Default: 3)         Authentication Port:       1812         (Range: 0 - 65535, Default: 1812)         Accounting Port:       1813         (Range: 0 - 65535, Default: 1813)         Retries:       Use Default         User Defined pefault       (Range: 1 - 15, Default: 3)         Dead Time:       Use Default         User Defined pefault       min (Range: 0 - 2000, Default: 0)         Usage Type:       Login         802.1x       All                                                                                                    | Priority:              | 0 (Range: 0 - 65535)                                   |   |
| User Defined (Encrypted)            • User Defined (Plaintext)         • use Default         • Use Default         • User Defined Default         • User Defined Default         • User Defined Default         • User Defined Default         • User Defined Default         • Case         • User Defined Default         • Case         • User Defined Default         • User Defined Default         • Case         • User Defined Default         • Case         • User Defined Default         • User Defined Default         • Case         • User Defined Default         • Case         • User Defined Default         • User Defined Default         • User Defi | Key String:            | Use Default                                            |   |
| <ul> <li>         User Defined (Plaintext) (example (7/128 characters used)     </li> <li>         Timeout for Reply:         <ul> <li>Use Default</li> <li>User Defined Default</li> <li>sec (Range: 1 - 30, Default: 3)</li> </ul> </li> <li>         Authentication Port:         <ul> <li>1812</li> <li>(Range: 0 - 65535, Default: 1812)</li> </ul> </li> <li>         Accounting Port:         <ul> <li>1813</li> <li>(Range: 0 - 65535, Default: 1813)</li> </ul> </li> <li>         Retries:         <ul> <li>User Defined Default</li> <li>(Range: 1 - 15, Default: 3)</li> </ul> </li> <li>         Dead Time:         User Defined Default         user Defined Default         min (Range: 0 - 2000, Default: 0)</li> <li>Usage Type:         Login             S02.1x             All         </li> </ul>                                                                                                    |                        | User Defined (Encrypted)                               |   |
| • Timeout for Reply: • Use Default   • User Defined Default   • Sec (Range: 1 - 30, Default: 3)   • Authentication Port: 1812   • Accounting Port: 1813   • Accounting Port: 1813   • Use Default   • Use Default   • User Defined   Default   • User Defined   Default   • User Defined   Default   • User Defined   Default   • User Defined   Default   • User Defined   Default   • User Defined   Default   • User Defined   Default   • User Defined   Default   • User Defined   Default   • User Defined   Default   • User Defined   Default   • User Defined   Default   • Default   • All                                                                                                    |                        | (example) (7/128 characters used)                      |   |
| • User Defined       Default       sec (Range: 1 - 30, Default: 3)         • Authentication Port:       1812       (Range: 0 - 65535, Default: 1812)         • Accounting Port:       1813       (Range: 0 - 65535, Default: 1813)         • Retries:       • User Defined       Default         • User Defined       Default       (Range: 1 - 15, Default: 3)         • Dead Time:       • User Defined       Default         • User Defined       Default       min (Range: 0 - 2000, Default: 0)         Usage Type:       • Login         • All       Apply                                                                                                    | Timeout for Reply:     | Use Default                                            |   |
| S Authentication Port:       1812       (Range: 0 - 65535, Default: 1812)         S Accounting Port:       1813       (Range: 0 - 65535, Default: 1813)         Retries:       Suse Default       User Defined         Dead Time:       User Defined       Default         User Defined       Default       (Range: 1 - 15, Default: 3)         S Dead Time:       User Defined       Default         User Defined       Default       min (Range: 0 - 2000, Default: 0)         Usage Type:       Login       802.1x         Apply       Close                                                                                                    |                        | User Defined Default sec (Range: 1 - 30, Default: 3)   |   |
| Accounting Port:     1813     (Range: 0 - 65535, Default: 1813)     Retries:     User Defined Default     User Defined Default     User Defined Default     User Defined Default     user Defined Default     user Defined Default     user Defined Default     min (Range: 0 - 2000, Default: 0)     Usage Type:     Login     802.1x     All                                                                                                    | Authentication Port:   | 1812 (Range: 0 - 65535, Default: 1812)                 |   |
| Retries:           User Defined         Default         User Defined         Default         Min (Range: 0 - 2000, Default: 0)         Usage Type:         Login         802.1x         All           Apply         Close                                                                                                    | Accounting Port:       | 1813 (Range: 0 - 65535, Default: 1813)                 |   |
| User Defined       Default       (Range: 1 - 15, Default: 3)         Dead Time:       Use Default       min (Range: 0 - 2000, Default: 0)         Usage Type:       Login       802.1x         Apply       Close                                                                                                    | Retries:               | Use Default                                            |   |
| Dead Time:     Use Default     User Defined     Default     min (Range: 0 - 2000, Default: 0) Usage Type:     Login     802.1x     All  Apply Close                                                                                                    |                        | User Defined Default (Range: 1 - 15, Default: 3)       |   |
| User Defined Default min (Range: 0 - 2000, Default: 0) Usage Type: Login 802.1x All Close                                                                                                    | Sead Time:             | Use Default                                            |   |
| Usage Type: Login<br>802.1x<br>All<br>Apply Close                                                                                                    |                        | User Defined Default min (Range: 0 - 2000, Default: 0) |   |
| 802.1x     All                                                                                                    | Usage Type:            | C Login                                                |   |
| All     Close                                                                                                    |                        | 802.1x                                                 |   |
| Apply Close                                                                                                    |                        | <ul> <li>All</li> </ul>                                |   |
|                                                                                                    | Apply Close            | ]                                                      | Ļ |

نيوكتلا ظفحل **قيبطت** قوف رقنا .8 ةوطخلا.

#### 802.1X ةقداصم صئاصخ

لمعت يكل .ماع لكشب زاهجلا/ذفنملا ةقداصم نيكمتل صئاصخلا ةحفص مادختسإ متي ذفنم لك ىلع يدرف لكشبو ماع لكشب اهطيشنت بجي ،ةقداصملا

.**صﺉاصﺥ < 802. 1X ةﻕﺩﺍﺹﻡ < ﻥﻱﻡﺃﺕﻝﺍ** ﯼﻝﺇ ﻝﻕﺕﻥﺍ .1 ﻗﻮﻃﺦﻝﺍ

| cisco SG550X-24                                                                                                    | 24-Port Gigabit Stackable                                                                                                    | e Save elsee Authenticator Language: English ▼ Display Mode: Advanced ▼ Logout SNA At<br>Managed Switch                                                                                                    | bout Help |
|----------------------------------------------------------------------------------------------------|----------------------------------------------------------------------------------------------------|----------------------------------------------------------------------------------------------------|-----------|
| IP Configuration     Security                                                                                                    | Properties                                                                                                    |                                                                                                    | ^         |
| TACACS+ Client<br>RADIUS Client<br>PADIUS Server<br>Password Strength<br>Key Management Access Auther<br>Secure Sensitive Data Man<br>SSL Server<br>SSH Server<br>SSH | Port-Based Authentication:<br>Authentication Method:<br>Guest VLAN:<br>Guest VLAN ID:<br>Guest VLAN ID:<br>Guest VLAN ID:<br>Guest VLAN Timeout:<br>Trap Settings<br>802.1x Authentication Failure Traps:<br>802.1x Authentication Failure Traps:<br>MAC Authentication Failure Traps:<br>Supplicant Authentication Failure Traps:<br>Web Authentication Success Traps:<br>Web Authentication Success Traps:<br>Web Authentication Success Traps:<br>Web Authentication Success Traps:<br>Web Authentication Success Traps: | Enable     RADIUS, None     RADIUS, None     RADIUS     None     Enable     Iv     Immediate     Sec (Range: 30 - 180)      Enable     Enable     Ena |           |
| © 2011-2018 Cisco Systems, Inc. All                                                                                                    | Rights Reserved.                                                                                                    |                                                                                                    |           |

ذفنملا ىل قدنتسملا ةقداصملا نيكمتل **نيكمت** رايتخالا ةناخ ددح .2 ةوطخلا.

| Properties                               |                                                                |  |  |  |  |  |  |
|------------------------------------------|----------------------------------------------------------------|--|--|--|--|--|--|
| Port-Based Authentication:               |                                                                |  |  |  |  |  |  |
| Authentication Method:                   | <ul> <li>RADIUS, None</li> <li>RADIUS</li> <li>None</li> </ul> |  |  |  |  |  |  |
| Guest VLAN:                              | Enable                                                         |  |  |  |  |  |  |
| Guest VLAN ID:                           | 1 🔻                                                            |  |  |  |  |  |  |
| Guest VLAN Timeout:                      | Immediate     User Defined     sec (Range: 30 - 180)           |  |  |  |  |  |  |
| Trap Settings                            |                                                                |  |  |  |  |  |  |
| 802.1x Authentication Failure Traps:     | Enable                                                         |  |  |  |  |  |  |
| 802.1x Authentication Success Traps:     | Enable                                                         |  |  |  |  |  |  |
| MAC Authentication Failure Traps:        | Enable                                                         |  |  |  |  |  |  |
| MAC Authentication Success Traps:        | Enable                                                         |  |  |  |  |  |  |
| Supplicant Authentication Failure Traps: | Enable                                                         |  |  |  |  |  |  |
| Supplicant Authentication Success Traps: | Enable                                                         |  |  |  |  |  |  |
| Web Authentication Failure Traps:        | Enable                                                         |  |  |  |  |  |  |
| Web Authentication Success Traps:        | Enable                                                         |  |  |  |  |  |  |
| Web Authentication Quiet Traps:          | Enable                                                         |  |  |  |  |  |  |

تارايخلا. ةقداصملل ةقيرطك RADIUS راتخنس .مدختسملا ةقداصم بيلاسأ ددح .3 ةوطخلا ةيلاتلا:

- RADIUS مداخ مادختساب الوأ ذفنملا ةقداصم ءارجإ نودب ،RADIUS ةيأ ءارجإ متي الف ،(الطعم مداخلا ناك اذإ ،لاثملا ليبس ىلع) RADIUS نم ةباجتسإ مدختسملا دامتعا تانايب نكلو ارفوتم مداخلا ناك اذإ .ةسلجلاب حامسلا متيو ،ةقداصم قسلجلا ءاهنإ متيو لوصولا ضفر متي ،ةحيحص ريغ.
- RADIUS مداخ ىلع مدختسملاً ةقداصم ماك RADIUS مداخ ىل مدختسملاً الماية مدع اللي من ماك اللي من ماك اللي الماي الماي الماي الماي الماي الماي الماي الماي الماي الماي الماي الماي الماي الماي الماي الماي الماي الماي الماي الم
- none ةسلجلاب حامسلا. مدختسملا ةقداصمب مقت ال.

| Properties                               |   |                                  |     |
|------------------------------------------|---|----------------------------------|-----|
| Port-Based Authentication:               |   | Enable                           |     |
| Authentication Method:                   | 0 | RADIUS, None<br>RADIUS<br>None   |     |
| Guest VLAN:                              |   | Enable                           |     |
| Guest VLAN ID:                           | 1 | 1 🔻                              |     |
| Guest VLAN Timeout:                      | • | User Defined sec (Range: 30 - 18 | 30) |
| Trap Settings                            |   |                                  |     |
| 802.1x Authentication Failure Traps:     |   | Enable                           |     |
| 802.1x Authentication Success Traps:     |   | Enable                           |     |
| MAC Authentication Failure Traps:        |   | Enable                           |     |
| MAC Authentication Success Traps:        |   | Enable                           |     |
| Supplicant Authentication Failure Traps: |   | Enable                           |     |
| Supplicant Authentication Success Traps: |   | Enable                           |     |
| Web Authentication Failure Traps:        |   | Enable                           |     |
| Web Authentication Success Traps:        |   | Enable                           |     |
| Web Authentication Quiet Traps:          |   | Enable                           |     |

ق*قداصم حاجن تامئالم*و MAC *ةقداصم* لشفل **enable** رايتخالا ةناخ ددح (يرايتخإ) .4 ةوطخلا MAC. الثملا اذه يف اهجاجن وأ MAC ةقداصم لشف ةلاح يف خف ءاشنإ ىلإ كلذ يدؤيس. *MAC قداصم حاجن تامئالم*و MAC *ققداصم لشف تامئالم* نم لك نيكمتب موقنس.

| Pr | operties                                 |   |                                |                       |
|----|------------------------------------------|---|--------------------------------|-----------------------|
|    | Port-Based Authentication:               |   | Enable                         |                       |
|    | Authentication Method:                   | • | RADIUS, None<br>RADIUS<br>None |                       |
|    | Guest VLAN:                              |   | Enable                         |                       |
|    | Guest VLAN ID:                           | 1 | <b>v</b>                       |                       |
| ø  | Guest VLAN Timeout:                      | • | Immediate                      |                       |
|    | Trap Settings                            |   | User Defined                   | sec (Range: 30 - 180) |
|    | 802.1x Authentication Failure Traps:     |   | Enable                         |                       |
|    | 802.1x Authentication Success Traps:     |   | Enable                         |                       |
|    | MAC Authentication Failure Traps:        |   | Enable                         |                       |
|    | MAC Authentication Success Traps:        |   | Enable                         |                       |
|    | Supplicant Authentication Failure Traps: |   | Enable                         |                       |
|    | Supplicant Authentication Success Traps: |   | Enable                         |                       |
|    | Web Authentication Failure Traps:        |   | Enable                         |                       |
|    | Web Authentication Success Traps:        |   | Enable                         |                       |
|    | Web Authentication Quiet Traps:          |   | Enable                         |                       |
|    |                                          |   |                                |                       |

.**قبطي** ةقطقط .5 ةوطخلا

#### MAC ىلإ ةدنتسملا 802.1X ةقداصم تادادعإ

ةدنتسملا ةقداصملا ىلع قيبطتلل لباق فلتخم دادعإ نيوكت نم ةحفصلا هذه كنكمت ىلإ MAC. .MAC **ىلاٍ ةدنتسملا ةقداصملا تادادعاٍ < 802.1X ةقداصم < نيمأتلا** ىلاٍ لقتنا 1. ةوطخلا

| sG550X-24                                                                                                    | 24-Port Gigabit S                | cisco<br>Stackable Managed Switch                              | Authenticator Language: English | Display Mode: Advanced | Logout SNA About Help |
|----------------------------------------------------------------------------------------------------|----------------------------------|----------------------------------------------------------------|---------------------------------|------------------------|-----------------------|
| Security     TACACS+ Client     RADIUS Client     RADIUS Server     Password Strength                                         | MAC-Based Authen                 | tication Settings                                              |                                 |                        |                       |
| Key Management     Mgmt Access Method     Management Access Authe     Secure Sensitive Data Man     SSL Server     SSH Server | Username Format<br>Group Size:   | 1<br>2<br>4<br>• 12                                            |                                 |                        |                       |
| SSH Client     TCP/UDP Services     Storm Control     Port Security                                                           | Group Separator:<br>Case:        | <ul> <li>:</li> <li>-</li> <li>.</li> <li>Lowercase</li> </ul> |                                 |                        |                       |
| 802.1X Authentication     Properties     Port Authentication     Host and Session Authen     Authentication Under             | MAC Authentication Pa            | Uppercase ssword Use default (Username)                        |                                 |                        |                       |
| Admenicated Hosts<br>Locked Clients<br>Web Authentication Custo<br>Supplicant Credentials                                     | Password MD5 Digest:             | Plaintext                                                      | (0/32 characters used)          |                        |                       |
| © 2011-2018 Cisco Systems, Inc. All                                                                                           | Apply Cancel<br>Rights Reserved. | Display Sensitive Data as Plaintext                            |                                 |                        | •                     |

:يلي امم ادحاو ددح ،*MAC ةقداصم عون* يف .2 ةوطخلا

- EAP ليمع) لوحملا نيب رورملا ةكرحل EAP نيمضت عم RADIUS مدختسأ EAP (RADIUS ليمع) لوحملا نيب رورملا ةكرحل MAC. مداخو
- ليمع) لوحملا نيب رورملا ةكرحل EAP نيمضت نودب RADIUS مدختسأ RADIUS RADIUS مدختسأ (RADIUS ليمع) لوحمل فرام قداصي يذلو (RADIUS مداخو (RADIUS كال

.MAC ةقداصم عونك RADIUS راتخنس ،لاثملا اذه يف

| MAC-Based Authe       | ntication Settings                                                                                                   |      |
|-----------------------|----------------------------------------------------------------------------------------------------|------|
| MAC Authentication Ty | De: EAP                                                                                                    |      |
| Username Format       |                                                                                                    |      |
| Group Size:           | <ul> <li>1</li> <li>2</li> <li>4</li> <li>12</li> </ul>                                                              |      |
| Group Separator:      |                                                                                                    |      |
| Case:                 | <ul> <li>Lowercase</li> <li>Uppercase</li> </ul>                                                                     |      |
| MAC Authentication    | Password                                                                                                    |      |
| Password:             | <ul> <li>Use default (Username)</li> <li>Encrypted</li> <li>Plaintext</li> <li>(0/32 characters username)</li> </ul> | sed) |
| Password MD5 Digest:  |                                                                                                    |      |
| Apply Cancel          | Display Sensitive Data as Plaintext                                                                                  |      |

مت يذلا MAC ناونع تاددحم نيب ASCII فورح ددع ددح ،*مدختسملا مسا قيسنت* يف .3 ةوطخلا انتعومجم مجحك 2 راتخنس ،ةلاجلا هذه يف .مدختسم مساك هلاسرا.

مسق يف MAC ناونع لاخدا ةقيرط سفن وه مدختسملا مسا قيسنت نأ نم دكأت **:ةظحالم** م*داخ يمدختسم Radius*.

| MAC-Based Authe        | ntication Settings                                                            |
|------------------------|-------------------------------------------------------------------------------|
| MAC Authentication Typ | pe: EAP<br>RADIUS                                                             |
| Username Format        |                                                                               |
| Group Size:            | 1<br>2<br>4<br>12                                                             |
| Group Separator:       |                                                                               |
| Case:                  | <ul> <li>Lowercase</li> <li>Uppercase</li> </ul>                              |
| MAC Authentication F   | Password                                                                      |
| Password:              | Use default (Username)     Encrypted     Plaintext     (0/32 characters used) |
| Password MD5 Digest:   |                                                                               |
| Apply Cancel           | Display Sensitive Data as Plaintext                                           |

ناونع يف فورجلا نم ةفرعملا تاعومجملا نيب ددحمك مدختسملا فرجلا ددح .4 ةوطخلا MAC. انتعومجم لصاف ك : راتخنس ،لاثملا اذه يف.

| MAC-Based Authen        | tication Settings                                                                                                |
|-------------------------|----------------------------------------------------------------------------------------------------|
| MAC Authentication Type | EAP<br>RADIUS                                                                                                    |
| Username Format         |                                                                                                    |
| Group Size:             | <ul> <li>1</li> <li>2</li> <li>4</li> <li>12</li> </ul>                                                          |
| Group Separator:        |                                                                                                    |
| Case:                   | <ul> <li>Lowercase</li> <li>Uppercase</li> </ul>                                                                 |
| MAC Authentication Pa   | ssword                                                                                                    |
| Password:               | <ul> <li>Use default (Username)</li> <li>Encrypted</li> <li>Plaintext</li> <li>(0/32 characters used)</li> </ul> |
| Password MD5 Digest:    |                                                                                                    |
| Apply Cancel            | Display Sensitive Data as Plaintext                                                                              |

فرحأ يف مدختسملا مسا لاسرال **ةريبك فورح** وأ **ةريغص فورح** ددح ،*ةلاحلا* لقح يف .5 ةوطخلا ةريغص.

| MAC-Based Authe       | entication Settings                                                                                              |
|-----------------------|----------------------------------------------------------------------------------------------------|
| MAC Authentication Ty | /pe: EAP                                                                                                    |
| Username Format       |                                                                                                    |
| Group Size:           | <ul> <li>1</li> <li>2</li> <li>4</li> <li>12</li> </ul>                                                          |
| Group Separator:      |                                                                                                    |
| Case:                 | Lowercase     Uppercase                                                                                          |
| MAC Authentication I  | Password                                                                                                    |
| Password:             | <ul> <li>Use default (Username)</li> <li>Encrypted</li> <li>Plaintext</li> <li>(0/32 characters used)</li> </ul> |
| Password MD5 Digest:  |                                                                                                    |
| Apply Cancel          | Display Sensitive Data as Plaintext                                                                              |

دحأ ددح .RADIUS مداخ ربع ةقداصملل لوحملا مادختسإ ةيفيك رورملا ةملك ددحت .6 ةوطخلا تيلاتك اتارايخلا:

- فرعملا مدختسملا مسا مادختسال اذه ددح (مدختسملا مسا) يضارتفالا مدختسأ رورم ةملكك.
- .رفشم قيسنت يف رورم ةملك ددحي رفشي •
- يداع صن قيسنتب رورم ةملك فيرعتب مق يداع صن.

| MAC-Based Auther       | ntication Settings                                                                                              |
|------------------------|----------------------------------------------------------------------------------------------------|
| MAC Authentication Typ | e: EAP<br>RADIUS                                                                                                |
| Username Format        |                                                                                                    |
| Group Size:            | <ul> <li>1</li> <li>2</li> <li>4</li> <li>12</li> </ul>                                                         |
| Group Separator:       |                                                                                                    |
| Case:                  | <ul><li>Lowercase</li><li>Uppercase</li></ul>                                                                   |
| MAC Authentication P   | assword                                                                                                    |
| Service Password:      | <ul> <li>Use default (Username)</li> <li>Encrypted</li> <li>Plaintext example (7/32 characters used)</li> </ul> |
| Password MD5 Digest:   |                                                                                                    |
| Apply Cancel           | Display Sensitive Data as Plaintext                                                                             |

نع ةرابع MD5. MD5 صخلم ض*رعي*:**ةظحالم** المركا صخلم *قيمزراوخ صخلم ضرعي*:**ةظحالم** ال ةديرف ةيرشع ةيسادس تاجرخم ئشنتو تانايبلا نم ةعطق ذخأت ةرفشم ةئزجت ةفيظو تب 128 ةئزجت ةميق MD5 مدختسي .ةداع اەنيوكت ةداعإ نكمي.

.ەليغشت يراجلا نيوكتلا فلم يف تادادعإلا ظفح متيو **قيبطت** قوف رقنا .7 ةوطخلا

#### لمعلا ةسلج ةقداصمو 802.1X ةقداصم فيضم

ىلع 802.1X ەيف لمعي يذلا عضولا ديدحت *فيضملاو لمع ةسلج ةقداص*م ةحفص حيتت كاەتنا فاشتكا ةلاح يف ەذيفنت بجي يذلا ءارجإلاو ذفنملا.

.**ةسلجلا ةقداصمو فيضملا < 802.1X ةقداصم < نامألا** ىلإ لقتنا 1. ةوطخلا

| cisco SG550X-24                                       | 24-      | Port Gi        | gabit          | 8<br>Stackable M       | save cisc<br>anaged Swit | Authe | onticator Languag | e: English           | * | Display Mode | Advanced •   | Logout    | SNA Abo   | out Hel |
|-------------------------------------------------------|----------|----------------|----------------|------------------------|--------------------------|-------|-------------------|----------------------|---|--------------|--------------|-----------|-----------|---------|
| Security      TACACS+ Client      DADUG Client        | Hos      | and Se         | ssion          | Authentication         |                          |       |                   |                      |   |              |              |           |           | Î       |
| RADIUS Client                                         | Hos      | st and Session | on Auth        | entication Table       |                          |       |                   |                      |   |              | Showing 1-28 | 3 of 28 A | l▼ per pa | ge      |
| Password Strength                                     | Filte    | er: Interface  | <i>Type</i> eq | uals to Port of Unit 1 | Go                       |       |                   |                      |   |              |              |           |           |         |
| Key Management                                        |          | Entry No.      | Port           | Host Authentication    | Single Host              |       |                   |                      |   |              |              |           |           |         |
| Mgmt Access Method                                    |          |                |                |                        | Action on Violation      | Traps | Trap Frequency    | Number of Violations |   |              |              |           |           |         |
| Management Access Autre     Secure Sensitive Data Man |          | 1              | GE1            | Multiple Host (802.1X) |                          |       |                   |                      |   |              |              |           |           |         |
| <ul> <li>SSL Server</li> </ul>                        | 0        | 2              | GE2            | Multiple Host (802.1X) |                          |       |                   |                      |   |              |              |           |           |         |
| ▶ SSH Server                                          |          | 3              | GE3            | Multiple Host (802.1X) |                          |       |                   |                      |   |              |              |           |           |         |
| SSH Client                                            | 0        | 4              | GE4            | Multiple Host (802.1X) |                          |       |                   |                      |   |              |              |           |           |         |
| TCP/UDP Services                                      |          | 5              | GE5            | Multiple Host (802.1X) |                          |       |                   |                      |   |              |              |           |           |         |
| Storm Control                                         |          | 6              | GE6            | Multiple Host (802 1X) |                          |       |                   |                      |   |              |              |           |           |         |
| 802 1X Authentication                                 |          | 7              | GE7            | Multiple Host (802 1X) |                          |       |                   |                      |   |              |              |           |           |         |
| Properties                                            |          | . 8            | GE8            | Multiple Host (802 1X) |                          |       |                   |                      |   |              |              |           |           |         |
| Port Authentication                                   |          | a              | GEQ            | Multiple Host (802.1X) |                          |       |                   |                      |   |              |              |           |           |         |
| Host and Session Authen 3                             |          | 10             | GE10           | Multiple Host (802.1X) |                          |       |                   |                      |   |              |              |           |           |         |
| Authenticated Hosts                                   |          | 10             | CE11           | Multiple Host (802.1X) |                          |       |                   |                      |   |              |              |           |           |         |
| Locked Clients                                        |          | 10             | OFIN           | Multiple Host (802.1X) |                          |       |                   |                      |   |              |              |           |           |         |
| Supplicant Credentials                                |          | 12             | GEIZ           | Multiple Host (802.1X) |                          |       |                   |                      |   |              |              |           |           |         |
| MAC-Based Authenticatio                               |          | 13             | GE13           | Multiple Host (802.1X  |                          |       |                   |                      |   |              |              |           |           |         |
| Denial of Service Preventio                           |          | 14             | GE14           | Multiple Host (802.1X) |                          |       |                   |                      |   |              |              |           |           |         |
|                                                       |          | 15             | GE15           | Multiple Host (802.1X) |                          |       |                   |                      |   |              |              |           |           |         |
| © 2011-2018 Cisco Systems, Inc. All                   | I Rights | Reserved.      |                |                        |                          |       |                   |                      |   |              |              |           |           |         |

نيوكتب موقنس ،لاثملا اذه يف .فيضملا ةقداصم نيوكت ديرت يذلا ذفنملا ددح .2 ةوطخلا

#### .يئاەن فيضمب لصتم ەنأل GE1

| Host and Session Authentication |                                       |                |         |                  |                     |       |                |                      |  |  |  |  |  |  |
|---------------------------------|---------------------------------------|----------------|---------|------------------|---------------------|-------|----------------|----------------------|--|--|--|--|--|--|
| Hos                             | Host and Session Authentication Table |                |         |                  |                     |       |                |                      |  |  |  |  |  |  |
| Filte                           | r: Interface                          | <i>Type</i> eq | uals to | Port of Unit 1 V | Go                  |       |                |                      |  |  |  |  |  |  |
|                                 | Entry No.                             | Port           | Host    | Authentication   | Single Host         | ·     |                |                      |  |  |  |  |  |  |
|                                 |                                       |                |         |                  | Action on Violation | Traps | Trap Frequency | Number of Violations |  |  |  |  |  |  |
| Ο                               |                                       | GE1            | Multip  | le Host (802.1X) |                     |       |                |                      |  |  |  |  |  |  |
| 0                               | 2                                     | GE2            | Multip  | le Host (802.1X) |                     |       |                |                      |  |  |  |  |  |  |
|                                 | 3                                     | GE3            | Multip  | le Host (802.1X) |                     |       |                |                      |  |  |  |  |  |  |
| 0                               | 4                                     | GE4            | Multip  | le Host (802.1X) |                     |       |                |                      |  |  |  |  |  |  |
|                                 | 5                                     | GE5            | Multip  | le Host (802.1X) |                     |       |                |                      |  |  |  |  |  |  |
| $\bigcirc$                      | 6                                     | GE6            | Multip  | le Host (802.1X) |                     |       |                |                      |  |  |  |  |  |  |
|                                 | 7                                     | GE7            | Multip  | le Host (802.1X) |                     |       |                |                      |  |  |  |  |  |  |
| 0                               | 8                                     | GE8            | Multip  | le Host (802.1X) |                     |       |                |                      |  |  |  |  |  |  |
|                                 | 9                                     | GE9            | Multip  | le Host (802.1X) |                     |       |                |                      |  |  |  |  |  |  |
| 0                               | 10                                    | GE10           | Multip  | le Host (802.1X) |                     |       |                |                      |  |  |  |  |  |  |
|                                 | 11                                    | GE11           | Multip  | le Host (802.1X) |                     |       |                |                      |  |  |  |  |  |  |
| $\bigcirc$                      | 12                                    | GE12           | Multip  | le Host (802.1X) |                     |       |                |                      |  |  |  |  |  |  |
|                                 | 13                                    | GE13           | Multip  | le Host (802.1X) |                     |       |                |                      |  |  |  |  |  |  |
| 0                               | 14                                    | GE14           | Multip  | le Host (802.1X) |                     |       |                |                      |  |  |  |  |  |  |

#### ذفنملا نيوكتل **...ريرحت** قوف رقنا .3 ةوطخلا.

| $\bigcirc$ | 10        | GE10 | Multiple Host (802.1X) |
|------------|-----------|------|------------------------|
| 0          | 11        | GE11 | Multiple Host (802.1X) |
| $\bigcirc$ | 12        | GE12 | Multiple Host (802.1X) |
|            | 13        | GE13 | Multiple Host (802.1X) |
| $\bigcirc$ | 14        | GE14 | Multiple Host (802.1X) |
|            | 15        | GE15 | Multiple Host (802.1X) |
| $\bigcirc$ | 16        | GE16 | Multiple Host (802.1X) |
|            | 17        | GE17 | Multiple Host (802.1X) |
| $\bigcirc$ | 18        | GE18 | Multiple Host (802.1X) |
|            | 19        | GE19 | Multiple Host (802.1X) |
| $\bigcirc$ | 20        | GE20 | Multiple Host (802.1X) |
|            | 21        | GE21 | Multiple Host (802.1X) |
| $\bigcirc$ | 22        | GE22 | Multiple Host (802.1X) |
|            | 23        | GE23 | Multiple Host (802.1X) |
| $\bigcirc$ | 24        | GE24 | Multiple Host (802.1X) |
|            | 25        | XG1  | Multiple Host (802.1X) |
| $\bigcirc$ | 26        | XG2  | Multiple Host (802.1X) |
|            | 27        | XG3  | Multiple Host (802.1X) |
| $\bigcirc$ | 28        | XG4  | Multiple Host (802.1X) |
|            | Copy Sett | ings | Edit                   |

:ةيلاتلا تارايخلا دحأ ددح ،*فيضملا ةقداصم* لقح يف .4 ةوطخلا

- دحاولا فيضملا عضو 1
  - ىلع طقف دحاو فيضم ليوخت نكمي .ضوفم ليمع دوجو ةلاح يف ذفنملا دامتعا متي ذفنملا
  - رورم ةكرح untagged ،تنكم نوكي VLAN فيضلاو هب حرصم ريغ ءانيم نوكي امدنع VLAN فيضلا ىلإ وه بستني مل ام تملع رورم ةكرح تطقس .VLAN فيضلا ىلإ تدعأ قكرح تددح طقف ،ءانيملا ىلع نوكي VLAN فيض نكمي ال نإ .قدصم ريغ VLAN ىل وأ .رسجي قدصم ريغ VLAN لا ىل بستني رورم
  - ترسج لوځم فيضملا نم رورم ةكرح tagged و untagged ،تنكم نوكي ءانيم امدنع ةكرح طاقساٍ مت .ليكشت ءانيم ةيوضع VLAN يكيتاتساٍ نكاسلا ىلع سسؤي ىرخالا ةفيضملا تائيبلا نم رورملا.
  - نوكي فوس لوخملا فيضملاا نم رورم ةكرح untagged نأ تنيع عيطتسي لمعتسم طاقسإ متي .ةقداصملا ةيلمع ءانثأ لدان RADIUS ب تنيع نوكي نأ VLAN ىلإ تمجرت وأ RADIUS ل ةصصخملا VLAN ةكبش ىلإ يمتنت مل ام تامالعلا تاذ رورملا ةكرح يف ام ذفنم ىلع RADIUS VLAN نييعت متي .اهيلع قدصملا ريغ VLAN تاكبش .ذفنملا مقداصم قحفص
- فيضملا ددعتم عضولاا .2
  - . لقألاا ىلع دحاو ضوفم ليمع كانه ناك اذإ ذفنملا دامتعا متي •
  - تدعأ رورم ةكرح untagged ،تنكم نوكي VLAN فيضو هب حرصم ريغ ءانيم نوكي امدنع وأ VLAN فيضلا ىلإ وه بستني مل ام تملع رورم ةكرح تطقس .VLAN فيضلا ىلإ رورم ةكرح تددح طقف ،ءانيم ىلع نوكي VLAN فيض نكمي ال نإ .قدصم ريغ VLAN ىلإ .رسجي قدصم ريغ VLAN ىلإ بستني
  - ،ءانيملا ىلإ طبري فيضم لك نم رورم ةكرح tagged و untagged ،ءانيم تنكم امدنع ليكشت ءانيم ةيوضع يكيتاتسإ نكاس VLAN لا ىلع سسؤي.
  - نوكي نأ VLAN ىلإ فنصي ءانيملا نم رورم ةكرح untagged نأ تنيع عيطتسي تنأ مل ام تامالعلا تاذ رورملا ةكرح طاقسإ متي .ةقداصملا ءانثأ لدان RADIUS ب تنيع قدصملا ريغ VLAN تاكبش ىلإ وأ RADIUS ل ةصصخملا VLAN ةكبش ىلإ يمتنت .ذ*فنملا ةقداصم* ةحفص يف ام ذفنم ىلع RADIUS VLAN نييعت متي .اهيلع
- ةددعتملا تاسلجلا عضو .3
  - عضولا يف ءانيم ىقلتي ال ،multi-host و فيضملا ديحو عضولا فالخب ذفنملاب لصتم ليمع لكل ةلاحلا هذه نييعت متي .ةقداصم ةلاح.
  - قدصملا ريغ VLAN ةكبش ىلإ يمتنت يتلا ةزيمملا رورملا ةكرح رسج امئاد متي ال مأ الوخم فيضملا ناك اذإ امع رظنلا ضغب اهيلع.
  - ريغ ةفيضملاا ةزهجألاا نم أuntaggedلاو تامالعلاا تاذ رورملا ةكرح عضو ةداعإ متي VLAN ةكبش ىلإ اهيلع قدصملا ريغ VLAN ةكبش ىلإ يمتنت ال يتلا ةدمتعملا متي مل اذإ اهطاقسإ متي وأ ،VLAN ةكبش ىلع اهنيكمتو اهفيرعت مت اذإ فيضلا . ذفنملا ىلع فيضلا NLAN قكبش نيكمت
  - نوكي نأ VLAN ىلإ فنصي ءانيملا نم رورم ةكرح untagged نأ تنيع عيطتسي تنأ مل ام تامالعلا تاذ رورملا ةكرح طاقسإ متي .ةقداصملا ءانثأ لدان RADIUS ب تنيع قدصملا ريغ VLAN تاكبش ىلإ وأ RADIUS ل ةصصخملا NLAN ةكبش ىلإ يمتنت .ذفنملا ققداصم ةحفص يف ام ذفنم ىلع RADIUS VLAN نييعت متي .اهيلع

| Interface:<br>Host Authentication: | Unit 1 ▼ Port GE1 ▼<br>Single Host<br>Multiple Host (802.1X)<br>Multiple Sessions   |
|------------------------------------|-------------------------------------------------------------------------------------|
| Single Host Violation Se           | ings                                                                                |
| Action on Violation:               | <ul> <li>Protect (Discard)</li> <li>Restrict (Forward)</li> <li>Shutdown</li> </ul> |
| Traps:                             | Enable                                                                              |
| Trap Frequency:                    | 10 sec (Range: 1 - 1000000, Default: 10)                                            |
| Apply Close                        |                                                                                     |

.كب صاخلا نيوكتلا ظفحل **قيبطت** قوف رقنا .5 ةوطخلا

كرتأ .ةددعتم ذفانم ىلع GE1 نيوكت سفن قيبطتل *...خسنلا تادادعإ* مادختسإ **:ةظحالم** مداخب لصتملا ذفنمل RADIUS مداخب لصتمل

#### 802.1X ذفنم ةقداصم

نيوكتلا تارييغت ضعب نأ امب .ذفنم لكل تاملعملا نيوكت ذ*فنملا ةقداصم* ةحفص حيتت ىصوي ،فيضملا ةقداصم لثم ،"صخرم" ةلاحلا يف ذفنملا نوكي امدنع الإ اهؤارجإ نكمي ال دعأ ،نيوكتلا لامتكا دنع .تارييغتلا ءارجإ لبق "هب صخرم" ىلإ ذفنملا يف مكحتلا رييغتب .ققباسلا هتلاح ىلإ ذفنملا يف مكحتلا

متيس .MAC ىلا ةدنتسملا ةقداصملل ةبولطملا تادادعالا نيوكتب طقف موقنس **:ةظحالم** يضارتفا دادعإك نيوكتلا يقاب كرت.

| cisco SG550X-24                                              | 24-       | Port G             | Gigabi    | t Stackat               | ole Manage                     | cisco Auther<br>d Switch  | nticator La   | inguage: Englis | sh                             | <ul> <li>Display Mode</li> </ul> | e: Advanced •               | Logout SNA                   | About Help |
|--------------------------------------------------------------|-----------|--------------------|-----------|-------------------------|--------------------------------|---------------------------|---------------|-----------------|--------------------------------|----------------------------------|-----------------------------|------------------------------|------------|
| Multicast     IP Configuration                               | Po        | rt Authe           | nticatio  | on                      |                                |                           |               |                 |                                |                                  |                             |                              | <b>^</b>   |
| Security                                                     | Po        | rt Authenti        | cation Ta | ble                     |                                |                           |               |                 |                                |                                  |                             |                              |            |
| TACACS+ Client<br>RADIUS Client                              | Filt      | er: <i>Interfa</i> | ce Type e | quals to Port o         | f Unit 1 🔻 Go                  |                           |               |                 |                                |                                  |                             |                              |            |
| <ul> <li>RADIUS Server</li> <li>Password Strength</li> </ul> |           | Entry No           | . Port    | Current Port<br>Control | Administrative<br>Port Control | RADIUS<br>VLAN Assignment | Guest<br>VLAN | Open Access     | 802.1x Based<br>Authentication | MAC Based<br>Authentication      | Web Based<br>Authentication | Periodic<br>Reauthentication | Reauth     |
| Key Management                                               |           |                    | 1 GE1     | Authorized              | Force Authorized               | Disabled                  | Disabled      | Disabled        | Enabled                        | Disabled                         | Disabled                    | Disabled                     |            |
| Mgmt Access Method<br>Management Access Author               | 0         |                    | 2 GE2     | Port Down               | Force Authorized               | Disabled                  | Disabled      | Disabled        | Enabled                        | Disabled                         | Disabled                    | Disabled                     |            |
| Secure Sensitive Data Man                                    |           | :                  | GE3       | Port Down               | Force Authorized               | Disabled                  | Disabled      | Disabled        | Enabled                        | Disabled                         | Disabled                    | Disabled                     |            |
| ▶ SSL Server                                                 | 0         |                    | 4 GE4     | Port Down               | Force Authorized               | Disabled                  | Disabled      | Disabled        | Enabled                        | Disabled                         | Disabled                    | Disabled                     |            |
| ▶ SSH Server                                                 |           |                    | 5 GE5     | Port Down               | Force Authorized               | Disabled                  | Disabled      | Disabled        | Enabled                        | Disabled                         | Disabled                    | Disabled                     |            |
| SSH Client<br>TCD/UDD Services                               |           |                    | GE6       | Port Down               | Force Authorized               | Disabled                  | Disabled      | Disabled        | Enabled                        | Disabled                         | Disabled                    | Disabled                     |            |
| Storm Control                                                |           |                    | 7 GE7     | Port Down               | Force Authorized               | Disabled                  | Disabled      | Disabled        | Enabled                        | Disabled                         | Disabled                    | Disabled                     |            |
| Port Security                                                | 0         |                    | 3 GE8     | Port Down               | Force Authorized               | Disabled                  | Disabled      | Disabled        | Enabled                        | Disabled                         | Disabled                    | Disabled                     |            |
| 802.1X Authentication 2                                      |           |                    | GE9       | Port Down               | Force Authorized               | Disabled                  | Disabled      | Disabled        | Enabled                        | Disabled                         | Disabled                    | Disabled                     |            |
| Properties                                                   | 0         | 1                  | GE10      | Port Down               | Force Authorized               | Disabled                  | Disabled      | Disabled        | Enabled                        | Disabled                         | Disabled                    | Disabled                     |            |
| Host and Session Authen                                      |           | 1                  | 1 GE11    | Port Down               | Force Authorized               | Disabled                  | Disabled      | Disabled        | Enabled                        | Disabled                         | Disabled                    | Disabled                     |            |
| Authenticated Hosts                                          | 0         | 1:                 | 2 GE12    | Port Down               | Force Authorized               | Disabled                  | Disabled      | Disabled        | Enabled                        | Disabled                         | Disabled                    | Disabled                     |            |
| Locked Clients                                               |           | 1:                 | 3 GE13    | Port Down               | Force Authorized               | Disabled                  | Disabled      | Disabled        | Enabled                        | Disabled                         | Disabled                    | Disabled                     |            |
| Web Authentication Custo                                     | 0         | 1.                 | 4 GE14    | Port Down               | Force Authorized               | Disabled                  | Disabled      | Disabled        | Enabled                        | Disabled                         | Disabled                    | Disabled                     |            |
| Sumlicant Cradentiale                                        |           |                    |           |                         |                                |                           |               |                 |                                |                                  |                             |                              | •          |
| © 2011-2018 Cisco Systems, Inc. Al                           | II Rights | s Reserved         |           |                         |                                |                           |               |                 |                                |                                  |                             |                              |            |

.**ذفنملا ةقداصم < 802.1X ةقداصم < نامألا** ىلإ لقتنا 1. ةوطخلا

ذفنملا ضيوفت نيوكت ديرت يذلا ذفنملا ددح .2 ةوطخلا.

كلذل ،ەب قوثوم زاەج لوحملا .ەب لوحملا ليصوت متي يذلا ذفنملا نيوكتب مقت ال **:ةظحالم** .*يرابجإ صخرمك* ذفنملا كلذ كرتأ

| Por   | Port Authentication                                  |      |              |                  |                 |          |             |                |                |                |                  |        |  |  |  |
|-------|------------------------------------------------------|------|--------------|------------------|-----------------|----------|-------------|----------------|----------------|----------------|------------------|--------|--|--|--|
| Por   | Port Authentication Table                            |      |              |                  |                 |          |             |                |                |                |                  |        |  |  |  |
| Filte | Filter: Interface Type equals to Port of Unit 1 T Go |      |              |                  |                 |          |             |                |                |                |                  |        |  |  |  |
|       | Entry No.                                            | Port | Current Port | Administrative   | RADIUS          | Guest    | Open Access | 802.1x Based   | MAC Based      | Web Based      | Periodic         | Reauth |  |  |  |
|       |                                                      |      | Control      | Port Control     | VLAN Assignment | VLAN     |             | Authentication | Authentication | Authentication | Reauthentication |        |  |  |  |
| 0     |                                                      |      |              |                  |                 |          |             |                |                |                |                  |        |  |  |  |
|       | 2                                                    | GE2  | Port Down    | Force Authorized | Disabled        | Disabled | Disabled    | Enabled        | Disabled       | Disabled       | Disabled         |        |  |  |  |
|       | 3                                                    | GE3  | Port Down    | Force Authorized | Disabled        | Disabled | Disabled    | Enabled        | Disabled       | Disabled       | Disabled         |        |  |  |  |
|       | 4                                                    | GE4  | Port Down    | Force Authorized | Disabled        | Disabled | Disabled    | Enabled        | Disabled       | Disabled       | Disabled         |        |  |  |  |
|       | 5                                                    | GE5  | Port Down    | Force Authorized | Disabled        | Disabled | Disabled    | Enabled        | Disabled       | Disabled       | Disabled         |        |  |  |  |
|       | 6                                                    | GE6  | Port Down    | Force Authorized | Disabled        | Disabled | Disabled    | Enabled        | Disabled       | Disabled       | Disabled         |        |  |  |  |
|       | 7                                                    | GE7  | Port Down    | Force Authorized | Disabled        | Disabled | Disabled    | Enabled        | Disabled       | Disabled       | Disabled         |        |  |  |  |
|       | 8                                                    | GE8  | Port Down    | Force Authorized | Disabled        | Disabled | Disabled    | Enabled        | Disabled       | Disabled       | Disabled         |        |  |  |  |
|       | 9                                                    | GE9  | Port Down    | Force Authorized | Disabled        | Disabled | Disabled    | Enabled        | Disabled       | Disabled       | Disabled         |        |  |  |  |
|       | 10                                                   | GE10 | Port Down    | Force Authorized | Disabled        | Disabled | Disabled    | Enabled        | Disabled       | Disabled       | Disabled         |        |  |  |  |
|       | 11                                                   | GE11 | Port Down    | Force Authorized | Disabled        | Disabled | Disabled    | Enabled        | Disabled       | Disabled       | Disabled         |        |  |  |  |
|       | 12                                                   | GE12 | Port Down    | Force Authorized | Disabled        | Disabled | Disabled    | Enabled        | Disabled       | Disabled       | Disabled         |        |  |  |  |
|       | 13                                                   | GE13 | Port Down    | Force Authorized | Disabled        | Disabled | Disabled    | Enabled        | Disabled       | Disabled       | Disabled         |        |  |  |  |
|       | 14                                                   | GE14 | Port Down    | Force Authorized | Disabled        | Disabled | Disabled    | Enabled        | Disabled       | Disabled       | Disabled         |        |  |  |  |

.ذفنملا نيوكتل **...ريرحت** قوف رقناو لفسأل ريرمتلاب مق مث .3 ةوطخلا

| 11 | GE11 | Port Down  | Force Authorized | Disabled | Disabled | Disabled | Enabled | Disabled | Disabled | Disabled |
|----|------|------------|------------------|----------|----------|----------|---------|----------|----------|----------|
| 12 | GE12 | Port Down  | Force Authorized | Disabled | Disabled | Disabled | Enabled | Disabled | Disabled | Disabled |
| 13 | GE13 | Port Down  | Force Authorized | Disabled | Disabled | Disabled | Enabled | Disabled | Disabled | Disabled |
| 14 | GE14 | Port Down  | Force Authorized | Disabled | Disabled | Disabled | Enabled | Disabled | Disabled | Disabled |
| 15 | GE15 | Port Down  | Force Authorized | Disabled | Disabled | Disabled | Enabled | Disabled | Disabled | Disabled |
| 16 | GE16 | Port Down  | Force Authorized | Disabled | Disabled | Disabled | Enabled | Disabled | Disabled | Disabled |
| 17 | GE17 | Port Down  | Force Authorized | Disabled | Disabled | Disabled | Enabled | Disabled | Disabled | Disabled |
| 18 | GE18 | Port Down  | Force Authorized | Disabled | Disabled | Disabled | Enabled | Disabled | Disabled | Disabled |
| 19 | GE19 | Port Down  | Force Authorized | Disabled | Disabled | Disabled | Enabled | Disabled | Disabled | Disabled |
| 20 | GE20 | Port Down  | Force Authorized | Disabled | Disabled | Disabled | Enabled | Disabled | Disabled | Disabled |
| 21 | GE21 | Port Down  | Force Authorized | Disabled | Disabled | Disabled | Enabled | Disabled | Disabled | Disabled |
| 22 | GE22 | Port Down  | Force Authorized | Disabled | Disabled | Disabled | Enabled | Disabled | Disabled | Disabled |
| 23 | GE23 | Port Down  | Force Authorized | Disabled | Disabled | Disabled | Enabled | Disabled | Disabled | Disabled |
| 24 | GE24 | Authorized | Force Authorized | Disabled | Disabled | Disabled | Enabled | Disabled | Disabled | Disabled |
| 25 | XG1  | Port Down  | Force Authorized | Disabled | Disabled | Disabled | Enabled | Disabled | Disabled | Disabled |
| 26 | XG2  | Port Down  | Force Authorized | Disabled | Disabled | Disabled | Enabled | Disabled | Disabled | Disabled |
| 27 | XG3  | Port Down  | Force Authorized | Disabled | Disabled | Disabled | Enabled | Disabled | Disabled | Disabled |
| 28 | XG4  | Port Down  | Force Authorized | Disabled | Disabled | Disabled | Enabled | Disabled | Disabled | Disabled |
| 0  |      |            |                  |          |          |          |         |          |          |          |

ضيوفت ةلاح *يلاحلا* ذفنملا يف مكحتلا لقح ضرعي ، ذفنملا ةقداصم ريرحت ةحفص يف *يف مكحتلا ةرادإلا* وأ قدصم نوكي نأ امإ ءانيملا *،ةلوخم* ةلودلا تناك اذإ .ةيلاحلا ذفنملا ذفنملا نأ ينعي اذهف *،اهب حرصم ريغ* ةلودلا تناك اذإ ،سكعلا ىلع .*ةوقلاب صخرم* وه ذ*فنملا* نيكمت مت اذإ .*هب حرصم ريغ ضرف* وه *يرادإلا ذفنملا يف مكحتلا* نأ وأ هتقداصم مت مل امإ القرحلم نوكي س يلاحل أخنملا يف مكحتل ان أو متقداص م

تارايخلا. **يئاقلت** عضولا ىلإ ذفنملا نيوكتب مق .يرادإلا ذفنملا ليوخت ةلاح ددح .4 ةوطخلا يه قحاتملا:

- ريغ ةلاحلا ىلا قەجاولا لىقن لالخ نم قەجاولا ىل لوصولا ضفري ايرسق ەب حرصم ريغ قەجاولا لالخ نم ليمعلل ققداصملا تامدخ زاەجلا رفوي ال .اەب حرصملا.
- لقتنت .زاهجلا ىلع ذفنملا ىلع نيمئاقلا ضيوفتلاو ةقداصملا نيكمت يئاقلت زاهجلا نيب ةقداصملا لدابت ىلإ ادانتسا اهب حرصم ريغ وأ اهب حرصم ةلود نيب ةهجاولا ليمعلاو.
- .ةقداصم نود ةهجاولا لوخي ضورفم ليوخت •

ةيضارتفالا ةميقلا يه Forced Authorized :قظحالم.

| Interface:                   | Unit 1 V Port GE1 V                                  |
|------------------------------|------------------------------------------------------|
| Current Port Control:        | Authorized                                           |
| Administrative Port Control: | Force Unauthorized     Auto     Force Authorized     |
| RADIUS VLAN Assignment:      | Disable     Reject     Static                        |
| Guest VLAN:                  | Enable                                               |
| Open Access:                 | Enable                                               |
| 802.1x Based Authentication: | ✓ Enable                                             |
| MAC Based Authentication:    | Enable                                               |
| Web Based Authentication:    | Enable                                               |
| Periodic Reauthentication:   | Enable                                               |
| Reauthentication Period:     | 3600 sec (Range: 300 - 4294967295, Default: 3600)    |
| Reauthenticate Now:          |                                                      |
| Authenticator State:         | Force Authorized                                     |
| Time Range:                  | Enable                                               |
| Time Range Name:             | v Edit                                               |
| Maximum WBA Login Attempts   | :      Infinite     User Defined     (Range: 3 - 10) |
| Maximum WBA Silence Period   | :   Infinite                                         |

رايتخالاا ةناخ ديدحت ءاغلإب مق ،*802.1X يلإ ةدنتسملا ةقداصملا* لقح يف .5 ةوطخلا *ةقداصملل* ةيضارتفالاا ةميقلا نيكمت متي .انل ةقداصمك 802.1X مدختسن نل اننأ ثيح *القدامملا* ةيضارتفالا قميقل التي مت

| Interface:                   | Unit 1 V Port GE1 V                                  |
|------------------------------|------------------------------------------------------|
| Current Port Control:        | Authorized                                           |
| Administrative Port Control: | Force Unauthorized     Auto     Force Authorized     |
| RADIUS VLAN Assignment:      | Disable     Reject     Static                        |
| Guest VLAN:                  | Enable                                               |
| Open Access:                 | Enable                                               |
| 802.1x Based Authentication: | Enable                                               |
| MAC Based Authentication:    | Enable                                               |
| Web Based Authentication:    | Enable                                               |
| Periodic Reauthentication:   | Enable                                               |
| Reauthentication Period:     | 3600 sec (Range: 300 - 4294967295, Default: 3600)    |
| Reauthenticate Now:          |                                                      |
| Authenticator State:         | Force Authorized                                     |
| Time Range:                  | Enable                                               |
| Time Range Name:             | Y Edit                                               |
| Maximum WBA Login Attempts   | :      Infinite     User Defined     (Range: 3 - 10) |
| Maximum WBA Silence Period:  | :  Infinite                                          |

نيكمت ديرن اننأ ثيح MAC ىلإ ةدنتسملا ةقداصملل **نيكمت** رايتخالا ةناخ ددح .6 ةوطخلا ةدنتسملا تاقداصم 8 مادختسإ نكمي .بلاطملل MAC ناونع ىلإ ادانتسا ذفنملا ةقداصم يلإ .

| Interface:                   | Unit 1 V Port GE1 V                                  |   |
|------------------------------|------------------------------------------------------|---|
| Current Port Control:        | Authorized                                           |   |
| Administrative Port Control: | Force Unauthorized     Auto     Force Authorized     |   |
| RADIUS VLAN Assignment:      | Disable     Reject     State                         |   |
| Guest VLAN:                  | Enable                                               |   |
| Open Access:                 | Enable                                               |   |
| 802.1x Based Authentication: | Enable                                               |   |
| MAC Based Authentication:    | Enable                                               |   |
| Web Based Authentication:    | Enable                                               |   |
| Periodic Reauthentication:   | Enable                                               |   |
| Reauthentication Period:     | 3600 sec (Range: 300 - 4294967295, Default: 3600)    |   |
| Reauthenticate Now:          |                                                      |   |
| Authenticator State:         | Force Authorized                                     |   |
| Time Range:                  | Enable                                               |   |
| Time Range Name:             | Y Edit                                               |   |
| Maximum WBA Login Attempts   | :      Infinite     User Defined     (Range: 3 - 10) |   |
| Maximum WBA Silence Period:  | Infinite                                             | • |

اهب تمق يتلاا تارييغتلا ظفحل **قيبطت** قوف رقنا .7 ةوطخلا.

ةشاشلا ىلعأ يف **ظفح** رزلا ىلع طغضاف ،كب صاخلا نيوكتلا ظفح يف بغرت تنك اذا.

# رارقلا

كيدل لوحملا ىلع حاجنب MAC ىلإ ةدنتسملا ةقداصملا نيوكت نم نآلاا تيەتنا دقل. قوداصملا ققداصملا لمع نم ققحتلل. قودنتسملا ققداصملا لمع نم ققحتلل

ا<mark>ەتقداصم تمت يتلا ةفيضملا ةزەجألا < 802.1X ةقداصم < نامألا</mark> ىلإ لقتنا .1 ةوطخلا مەتقداصم تمت نيذلا نيمدختسملا لوح ليصافت ضرعل.

| cisco SG550X-24                                                                                                    | 24-Port Giga       | ibit St | tackable Managed           | <sub>cisco</sub> Authenticator<br>Switch | Language: English     | *           | Display Mode: | Advanced <b>T</b> | Logout | SNA Ab | out Help |
|----------------------------------------------------------------------------------------------------|--------------------|---------|----------------------------|------------------------------------------|-----------------------|-------------|---------------|-------------------|--------|--------|----------|
| IP Configuration     Security                                                                                                    | Authenticated I    | Hosts   |                            |                                          |                       |             |               |                   |        |        |          |
| TACACS+ Client                                                                                                    | Authenticated Host | Table   |                            |                                          |                       |             |               |                   |        |        |          |
| RADIUS Client     RADIUS Server                                                                                                    | User Name          | Port    | Session Time (DD:HH:MM:SS) | Authentication Method                    | Authentication Server | MAC Address | VLAN ID       |                   |        |        |          |
| Password Strength                                                                                                    | 54:EE:75:          | GE1/1   | 00:00:06:56                | MAC                                      | Remote                | 54:ee:75:   |               |                   |        |        |          |
| Password Strength<br>• Key Management<br>• Mgmt Access Method<br>Management Access Autho<br>• Secure Sensitive Data Mar<br>• SSL Server<br>• SSH Client<br>TCP/UDP Services<br>• SSH Client<br>TCP/UDP Services<br>• SSH Control<br>Port Security<br>• 802:1X Authentication<br>Port Authentication<br>Host and Session Authent<br>Authenticated Host:<br>• Supplicant Credentials<br>MAC-Based Authentication |                    |         |                            |                                          |                       |             |               |                   |        |        |          |
| © 2011-2018 Cisco Systems, Inc. Al                                                                                                    | I Rights Reserved. |         |                            |                                          |                       |             |               |                   |        |        |          |

تمت دق انب صاخلا تنرثيإلاب صاخلا MAC ناونع ىرت نأ كنكمي ،لاثملا اذه يف .2 ةوطخلا اهنأ ىلع ةيلاتلا لوقحلا فرعت .*هيلع قدصملا فيضملا لودج* يف هتقداصم:

- . ذفنم لك ىلع اەتقداصم تمت يتلا نيقلعتملا ءامساً مدختسملا مسا •
- . ذفنملا مقر ذفنملا •
- بلطلا مدقم ةقداصم هيف مت يذلا تقولا رادقم (dd:HH:MM:SS) ةسلجلا تقو ذفنملا يف هب صخرملا لوصولاو.
- . ةريخألاا لمعلاا ةسلج ةقداصم اهب تمت يتلا ةقيرطلا ةقداصملا بولسأ •
- . RADIUS مداخ قداصم مداخ •
- .بالاطمال MAC ناونع ضرعي MAC ناونع •
- VLAN ID ءانيم VLAN.

| Authenticated Hosts      |       |                            |                       |                       |             |         |  |  |  |
|--------------------------|-------|----------------------------|-----------------------|-----------------------|-------------|---------|--|--|--|
| Authenticated Host Table |       |                            |                       |                       |             |         |  |  |  |
| User Name                | Port  | Session Time (DD:HH:MM:SS) | Authentication Method | Authentication Server | MAC Address | VLAN ID |  |  |  |
| 54:EE:75:                | GE1/1 | 00:00:06:56                | MAC                   | Remote                | 54:ee:75:   |         |  |  |  |
|                          |       |                            |                       |                       |             |         |  |  |  |
|                          |       |                            |                       |                       |             |         |  |  |  |
|                          |       |                            |                       |                       |             |         |  |  |  |

لوصولا قركاذ < لجسلا ضرع < تايئاصحالاو قلاحلا على لقتنا (يرايتخإ) 3. قوطخلا مت يتلا لئاسرلا عيمج (RAM*) يئاوشعلا لوصولا قركاذ* قحفص ضرعت .(RAM) **يئاوشعلا** يف تالاخدالا نيزخت متي .ينمزلا بيترتلاب (RAM) يئاوشعلا لوصولا قركاذ يف اهظفح *.لجسلا تادادعا* قحفص يف دوجوملا نيوكتلل اقفو (RAM) يئاوشعلا لوصولا قركاذ لجس

| cisco SG550X-24                     | 24-Port (                                                                                                    | Gigabit Stacka           | ble Mana      | eiseo Authenticator Language <mark>English ▼</mark> Display Mode: <mark>Advanced ▼</mark> Logout SNA About I<br>ged Switch | lelp<br>Q |  |  |  |  |  |
|-------------------------------------|----------------------------------------------------------------------------------------------------|--------------------------|---------------|----------------------------------------------------------------------------------------------------|-----------|--|--|--|--|--|
| Getting Started                     | RAM Mem                                                                                                    | orv                      |               |                                                                                                    | ^         |  |  |  |  |  |
| Dashboard                           | 10 divi wien                                                                                                    |                          |               |                                                                                                    |           |  |  |  |  |  |
| Configuration Wizards               | Alert Icon Blinking: Enabled Disable Alert Icon Blinking Pop-Up Syslog Notifications: Enabled Disable Pop-Up Syslog Notifications |                          |               |                                                                                                    |           |  |  |  |  |  |
| Search   Status and Statistics      |                                                                                                    |                          |               |                                                                                                    |           |  |  |  |  |  |
| System Summary                      | Current Loggin                                                                                                    | g Threshold: Information | al Edit       |                                                                                                    |           |  |  |  |  |  |
| CPU Utilization<br>Port Utilization | RAM Memor                                                                                                    | y Log Table              |               | Showing 1-50 of 75 50 🔻 per page                                                                                           |           |  |  |  |  |  |
| Interface                           | Log Index                                                                                                    | Log Time                 | Severity      | Description                                                                                                    |           |  |  |  |  |  |
| Etherlike                           | 2147483573                                                                                                    | 2018-May-31 04:33:00     | Warning       | %AAAEAP-W-RADIUSREPLY: Invalid attribute 26 ignored - vendor id is not Microsoft                                           |           |  |  |  |  |  |
| GVRP                                | 2147483574                                                                                                    | 2018-May-31 04:33:00     | Warning       | %STP-W-PORTSTATUS: gi1/0/1: STP status Forwarding                                                                          |           |  |  |  |  |  |
| 802.1x EAP                          | 2147483575                                                                                                    | 2018-May-31 04:32:56     | Informational | %LINK-I-Up: gi1/0/1                                                                                                    |           |  |  |  |  |  |
| Hardware Resource Utiliza           | 2147483576                                                                                                    | 2018-May-31 04:32:53     | Warning       | %LINK-W-Down: gi1/0/1                                                                                                    |           |  |  |  |  |  |
| Health and Power                    | 2147483577                                                                                                    | 2018-May-31 04:31:56     | Informational | %SEC-I-SUPPLICANTAUTHORIZED: MAC 54:ee:75: is authorized on port gi1/0/1                                                   |           |  |  |  |  |  |
| ▶ SPAN & RSPAN                      | 2147483578                                                                                                    | 2018-May-31 04:31:56     | Warning       | %AAAEAP-W-RADIUSREPLY: Invalid attribute 26 ignored - vendor id is not Microsoft                                           |           |  |  |  |  |  |
| <ul> <li>Diagnostics</li> </ul>     | 2147483579                                                                                                    | 2018-May-31 04:31:56     | Warning       | %STP-W-PORTSTATUS: gi1/0/1: STP status Forwarding                                                                          |           |  |  |  |  |  |
| ► RMON                              | 2147483580                                                                                                    | 2018-May-31 04:31:51     | Informational | %LINK-I-Up: gi1/0/1                                                                                                    |           |  |  |  |  |  |
| View Log                            | 2147483581                                                                                                    | 2018-May-31 04:31:48     | Warning       | %LINK-W-Down: gi1/0/1                                                                                                    |           |  |  |  |  |  |
| (RAM Memory 3                       | 2147483582                                                                                                    | 2018-May-31 04:30:55     | Notice        | %COPY-N-TRAP: The copy operation was completed successfully                                                                |           |  |  |  |  |  |
| Flash Memory                        | 2147483583                                                                                                    | 2018-May-31 04:30:53     | Informational | %COPY-I-FILECPY: Files Copy - source URL running-config destination URL flash://system/configuration/startup-config        |           |  |  |  |  |  |
| <ul> <li>Administration</li> </ul>  | 2147483584                                                                                                    | 2018-May-31 04:13:26     | Informational | %SEC-I-SUPPLICANTAUTHORIZED: MAC 54:ee:75: is authorized on port gi1/0/1                                                   |           |  |  |  |  |  |
| System Settings                     | 2147483585                                                                                                    | 2018-May-31 04:13:26     | Warning       | %AAAEAP-W-RADIUSREPLY: Invalid attribute 26 ignored - vendor id is not Microsoft                                           | ÷         |  |  |  |  |  |
| © 2011-2018 Cisco Systems, Inc. A   | Il Rights Reserved                                                                                                    | 1.                       |               |                                                                                                    |           |  |  |  |  |  |

تامولعم لجس ةلااسر ىرت نأ بجي ،(*RAM) يئاوشعلاً لوصولاً ةركاذ لجس لودج* يف .4 ةوطخلا gi1/0/1. ذفنملا ىلع هليوخت متي يذلا MAC ناونع ركذت

.هومم MAC ناونع نم ءزج **:ةظحالم** 

2147483584 2018-May-31 04:13:26 Informational %SEC-I-SUPPLICANTAUTHORIZED: MAC 54:ee:75: is authorized on port gi1/0/1

#### عرض إصدار الفيديو الخاص بهذه المقالة...

انقر هنا لعرض المحادثات التقنية الأخرى من <u>Cisco</u>

ةمجرتاا مذه لوح

تمجرت Cisco تايان تايانق تال نم قعومجم مادختساب دنتسمل اذه Cisco تمجرت ملاعل العامي عيمج يف نيم دختسمل لمعد يوتحم ميدقت لقيرشبل و امك ققيقد نوكت نل قيل قمجرت لضفاً نأ قظعالم يجرُي .قصاخل امهتغلب Cisco ياخت .فرتحم مجرتم اممدقي يتل القيفارت عال قمجرت اعم ل احل اوه يل إ أم اد عوجرل اب يصوُتو تامجرت الاذة ققد نع اهتي لوئسم Systems الما يا إ أم الا عنه يل الان الانتيام الال الانتيال الانت الما